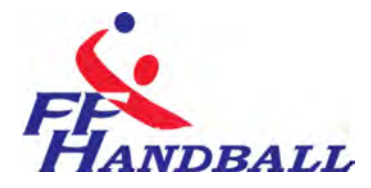

# **RÉVISÉ** 13:57, 07/07/23

# LA FEUILLE DE MATCH ELECTRONIQUE(F.D.M.E)

-

## Fiche à l'usage des Clubs

Date: 07/07/2023
 Fédération Française de Handball / M. Sounaleix (Limousin-Membre du G.U)
 1.07
 Destinataires: Ligues- Comités-Clubs

# **Sommaire**

| Contenu                                                         |    |
|-----------------------------------------------------------------|----|
| FICHE A L'USAGE DES CLUBS                                       | 1  |
| MODIFICATIONS DU GUIDE                                          | 2  |
| LES OUTILS NECESSAIRES                                          | 4  |
| SCHEMA DE PRINCIPE                                              | 5  |
| OPERATIONS DETAILLEES                                           | 6  |
| INSTALLATION DU LOGICIEL                                        | 7  |
| ROLE ET FONCTION DU MENU ESSAI                                  | 8  |
| OUVERTURE DU LOGICIEL - CONNEXION ET TELECHARGEMENT DES DONNEES | 10 |
| CREER UNE CLEF UTILISATEUR GEST'HAND                            | 13 |
| COMMENT CREER ET ENREGISTRER DES SIGNATURES SUR UNE CLE<br>USB  | 14 |
| SAISIE D'UNE FEUILLE DE MATCH                                   | 16 |
| IMPRESSION DES FEUILLES DE MATCHS                               | 30 |
| TRANSFERT DES RESULTATS VERS LE SERVEUR FFHB                    | 32 |
| ACCES AUX FEUILLES DE MATCHS AU NIVEAU CLUB                     | 43 |
| LES ALERTES FDME.                                               | 45 |
| QUESTIONS-REPONSES                                              | 46 |

© Ce document est la propriété de la Fédération Française de Handball. Toute reproduction, même partielle, tout transfert à un tiers sous quelque forme que ce soit, sont strictement interdits sans autorisation express et écrite de la Fédération Française de Handball.

# MODIFICATIONS DU GUIDE

| DATE            | MODIFICATION                                         | N° DE<br>VERSION |
|-----------------|------------------------------------------------------|------------------|
| 01 Octobre 2011 | Suppression du chapitre « Envoi des FDME par mails » | 1.03             |
|                 | Suite suppression dans le menu                       |                  |
| 07 Octobre 2011 | Réactivation de l'envoi par mail                     | 1.04             |
| 15Novembre 2011 | Modification saisie des licenciés                    | 1.05             |
|                 | Connexion avec plusieurs bases                       |                  |
| 06 janvier 2012 | Contrôle des licences par les arbitres               |                  |
| 6 février 2012  | Accès au feuilles de match Ligue ou Comité           |                  |
| 04/11/2021      | Outils necessaires                                   |                  |
| 07/07/2023      | MODIFICATIONS                                        | 1.07             |

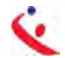

Le présent document explique la procédure pour la saisie de la feuille de match électronique.

**NOTA**: S'il est nécessaire de disposer d'une connexion internet au domicile ou au siège du club pour télécharger les données et transmettre les feuilles de matchs, il est, par contre, inutile de disposer d'une connexion dans la salle pour la saisie de la FDME.

# Un Forum est à votre disposition à l'adresse ci-dessous :

# http://forum.ff-handball.org/

Il suffit de s'identifier avec son identifiant Gest'Hand puis son code d'accès Gest'Hand. Remontez maintenant vos questions, remarques, suggestions, problèmes, dysfonctionnements de la FdMe par ce forum

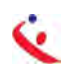

# LES OUTILS NECESSAIRES

# UN ORDINATEUR

Un ordinateur portable SOUS WINDOWS 7.10 OU 7.11 est suffisant. SEUL LE SYSYTEME D'EXPLOITATION WINDOWS EST SUPPORTE. Cet ordinateur doit se trouver dans le gymnase, à disposition du secrétaire, du chronométreur et des arbitres. Le logiciel feuille de Match doit être installé.

# UNE CLEF USB

Sur cette clé se trouveront les signatures électroniques du secrétaire, ou chronométreur ainsi que les données du club et les sauvegardes de feuilles de matchs.

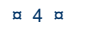

3 Phases.

Phase 1 : Au domicile ou au siège du club, connexion internet obligatoire.

F.D.M.E

- Installation du logiciel sur la ou les machines
- -Téléchargement des données (Liste des licenciés, arbitres, techniciens...du club recevant et visiteurs)

Nota : Cette opération est à effectuer toutes les semaines afin que les données soient mises à jour.

- Préparation des clefs USB si le club utilise plusieurs clefs et ordinateurs ;
- Il est également possible que chaque utilisateur télécharge les données du club , sous conditions :
  - o Avoir le logiciel installé au domicile
  - o Avoir les identifiants et mot de passe de Gest'hand sur la clé USB.

#### Phase 2 : Dans le gymnase

Saisie de la feuille de match et du résultat, sauvegarde des données. <u>Cette opération</u> <u>ne nécessite pas de connexion internet.</u>

<u>Phase 3</u>: Opération à effectuer dès que les rencontres sont terminées. Au domicile ou au siège du club, connexion internet obligatoire.

- Si vous avez plusieurs ordinateurs ou clefs, récupérer les données sur l'ordinateur maitre.
- Il est également possible que chaque utilisateur envoie sa feuille de match sous condition :
  - o -avoir le logiciel installé au domicile
  - o avoir les identifiants de mot de passe de Gest'Hand sur la clé.
- 🔇 Transfert des feuilles de matchs vers la structure organisatrice

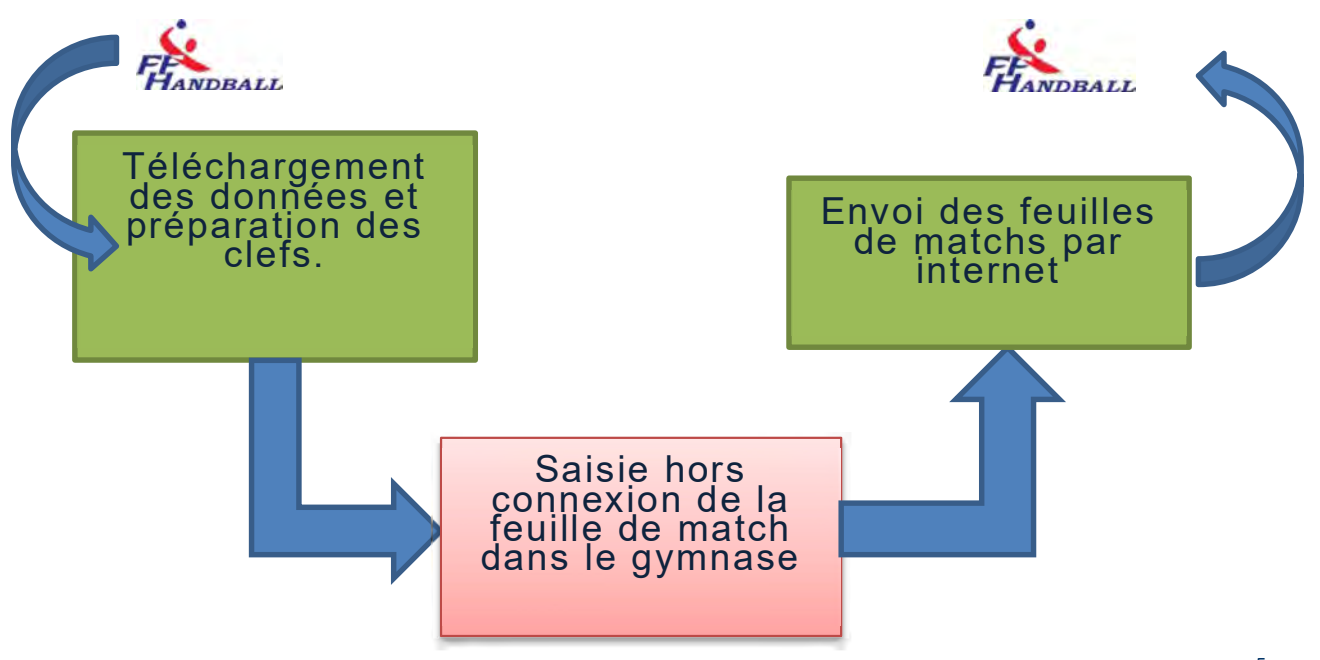

# **OPERATIONS DETAILLEES**

### 1- AVANT LES RENCONTRES - AU DOMICILE OU SIEGE DU CLUB VIA INTERNET

- Chaque semaine télécharger les données du club et des clubs visiteurs (licenciés, arbitres, discipline....)
- Enregistrer les données et créer éventuellement les signatures électroniques sur les clefs USB des responsables d'équipes.
- Il est également possible que chaque utilisateur télécharge les données du club, sous conditions :
  - o Avoir le logiciel installé au domicile
  - o Avoir les identifiants et mot de passe de Gest'hand sur la clé USB.

## 2- LE JOUR DE LA RENCONTRE- AU GYMNASE

- 🔦 Saisir la feuille de match avec le secrétaire de l'équipe visiteuse
- Vérification des licences décochage des cases INV et blocage de la feuille de match par un des arbitres
- 🔦 A la fin du match ; Déblocage de la feuille de match par l'arbitre
- 🔇 Saisie des buts et des sanctions par le secrétaire et le chronométreur
- 🔇 Saisie éventuelle des blessés et réclamations
- 🔇 Signatures de la feuille de match par :
  - Le capitaine de chaque équipe
  - o Le Secrétaire de table
  - o Le chronométreur
  - Les arbitres
  - Le délégué
- 🔦 Sauvegarde de la feuille de match (club visiteur, arbitres)

## 3- A LA FIN DES RENCONTRES - AU DOMICILE OU AU SIEGE DU CLUB VIA INTERNET

- Importation des données enregistrées sur les clefs USB dans le cas ou le club joue dans plusieurs salles
- < Exportation des données vers la FFHB.

# INSTALLATION DU LOGICIEL

## INSTALLATION DU LOGICIEL FOURNI

UNE SEULE REMARQUE IMPORTANTE : l'application « SaisieFeuilleHand » doit être installée sur chaque ordinateur PC qui sera utilisé dans les salles.

Pour le téléchargement et l'installation, cliquez sur ce lien ou copier ce lien

http://www.ff-handball.org/ffhb/les-commissions/service-it/la-fdme.html

NOTA : -II se peut que l'ordinateur vous demande d'installer NET FRAMEWORK 4 . Acceptez la proposition et suivez les demandes durant l'installation.

- L'installation ne peut se faire que sur un ordinateur PC

# ROLE ET FONCTION DU MENU ESSAI

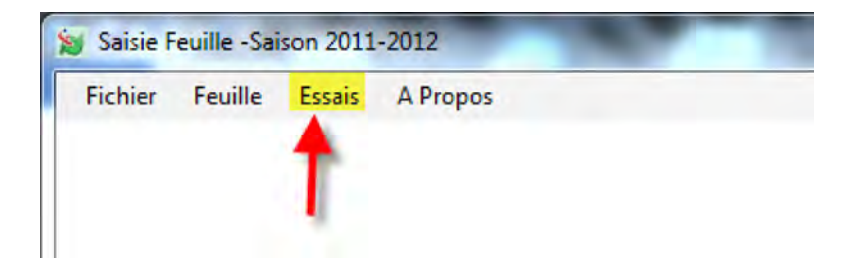

Comme son nom l'indique, ce menu vous permet de vous entrainer en vrai grandeur.

Pour activer ce mode, cliquez sur "Essai" et "Activer Mode Test" , le programme reste alors en mode essai jusque sa fermeture (fond brun sur fenêtre principale)

| Fichier | Feuille | Essais A Propos   |  |
|---------|---------|-------------------|--|
|         |         | Activer Mode Test |  |
|         |         |                   |  |
|         |         |                   |  |

| Fichier | Feuille | Essais | A Propos |  |  |  |
|---------|---------|--------|----------|--|--|--|
|         |         |        |          |  |  |  |
|         |         |        |          |  |  |  |
|         |         |        |          |  |  |  |
|         |         |        |          |  |  |  |
|         |         |        |          |  |  |  |
|         |         |        |          |  |  |  |
|         |         |        |          |  |  |  |
|         |         |        |          |  |  |  |
|         |         |        |          |  |  |  |
|         |         |        |          |  |  |  |
|         |         |        |          |  |  |  |

NOTA : Dans ce mode , on travaille sur une copie de la base (pas de risque de perturber la base) , et toutes les opérations restent accessibles , certaines étant toutefois inefficace telle que la sauvegarde des feuilles et l'envoi des feuilles (mail ou export gesthand) , les fichiers de feuilles n'étant pas sauvegardés en mode test.

AVANT DE COMMENCER VOTRE ENTRAINEMENT VERIFIEZ BIEN QUE VOUS AVEZ UN FOND BRUN.

Cliquer sur

| F | D | м | E |
|---|---|---|---|
|   | _ |   | _ |

| JOISIE I | cume -Jai | 3011 2011 | -2012    |
|----------|-----------|-----------|----------|
| Fichier  | Feuille   | Essais    | A Propos |
|          | Sel       | ection    |          |
|          | Jei       | ection    | _        |
|          |           |           |          |

#### Feuille sélection

#### Sélectionner votre journée et cliquer sur « Saisie Feuille »

| Ligue :  | 1400000-14 - Ligue du Limousin      | Ŧ | septembre 20 |        | septembre 2011 |      |      | septembre 2011 |   |  | 11 👂 |  |
|----------|-------------------------------------|---|--------------|--------|----------------|------|------|----------------|---|--|------|--|
| Comité : | 1487000-87 - Comité de Haute Vienne | - | lun.         | mar.   | mer.           | jeu. | ven. | sam.           | d |  |      |  |
| Club :   | 1487048-LIMOGES HAND 87             | - | 12           | -      | -3             | 0    | 2    | 3              |   |  |      |  |
|          |                                     |   | 12           | 13     | 14             | 15   | 9    | 10             |   |  |      |  |
|          |                                     |   | 19           | 20     | 21             | 22   | 23   | 24             |   |  |      |  |
|          |                                     |   | 26           | 27     | 28             | 29   | 30   |                |   |  |      |  |
|          |                                     |   | 1.20         |        |                |      |      | T              |   |  |      |  |
|          |                                     |   | 01/0         | 9/2011 |                |      |      |                |   |  |      |  |
|          |                                     |   |              |        |                |      |      | Т              |   |  |      |  |

Procéder à la saisie de votre FDME comme page 14 de ce document.

6

#### **OUVERTURE DU LOGICIEL – CONNEXION ET TELECHARGEMENT DES DONNEES**

Cliquer sur saisie feuille de match

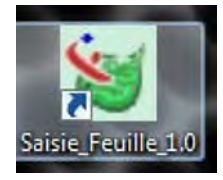

#### Une nouvelle page s'ouvre

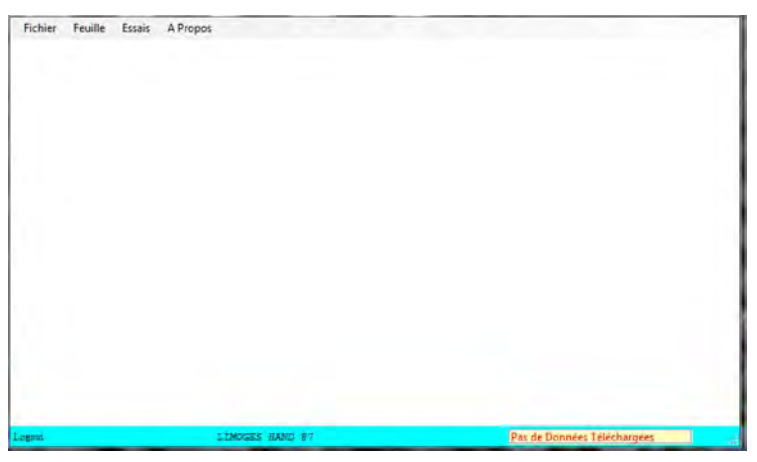

Dans le menu, cliquez sur « Fichier » « Connexion »

| chier | Feuille     | Essais    | A Propos    | -   |
|-------|-------------|-----------|-------------|-----|
| Co    | nnexion     |           |             |     |
| Res   | tauration   | Données   | depuis Clef | USB |
| Qu    | itter       |           |             |     |
|       | nie Equille | ac mar Ma | a           |     |

Dans le pop up qui s'ouvre saisissez les identifiants et mot de passe de Gest'Hand

| Login        | Club 1487048 | - Numéro du Club       |
|--------------|--------------|------------------------|
| Mot de Passe | - +          | Mot de passe Gest'Hand |
| Connexion    | Abandon      | Clef logicielle USB    |
| +            |              |                        |

Et cliquez sur « Connexion »

Lorsque la connexion est effectuée, un nouveau menu « Fichier » est créé

NOTA. Si vous avez créé une clef utilisateur gest'hand sur votre clé USB, cliquez directement sur Clef logiciel USB et vous serez connecté automatiquement.

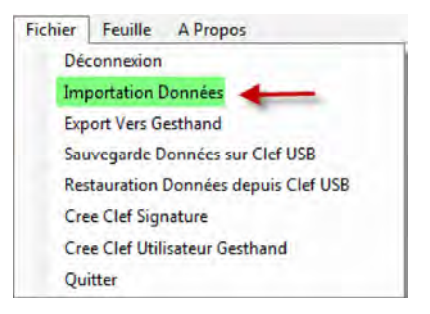

Dans le menu « Fichier » cliquez sur « Importation données »

Une nouvelle fenêtre s'ouvre, attendre le téléchargement des données

| Préléchargement        | Données                                                     |
|------------------------|-------------------------------------------------------------|
| Impression             | Visu avant Impression                                       |
| 063: 03:55:437- Fin In | nport Données brulages                                      |
| 064: 03:55:453- CRE/   | ATE INDEX LICNJ_ID ON [brulages] (LIC_ID,NJ_ID)             |
| 065: 03:55:484- CRE/   | ATE INDEX LIC_ID ON [brulages] (LIC_ID)                     |
| 066: 03:56:077- CRE    | ATE INDEX CPLIC_ID ON [joueurs_conventions] (CP_ID,LIC_ID)  |
| 067: 03:56:139- CRE/   | ATE INDEX LIC_ID ON [joueurs_conventions] (LIC_ID)          |
| 068: 03:56:170- Débu   | t Import Données structures                                 |
| 069: 03:56:623- Fin In | nport Données structures                                    |
| 070: 03:56:654- CRE    | ATE INDEX STR_ID ON [structures] (STR_ID)                   |
| 071: 03:56:669- Débu   | t Import Données feuilles                                   |
| 072: 03:57:153- Fin In | nport Données feuilles                                      |
| 073: 03:57:169- CRE    | ATE INDEX FEM_ID ON [feuilles] (FEM_ID)                     |
| 074: 03:57:215- CRE/   | ATE INDEX CON_ID ON [feuilles] (CON_ID)                     |
| 075: 03:57:231- Débu   | t Import Données joueurs_feuilles                           |
| 076: 03:57:605- Fin In | nport Données joueurs_feuilles                              |
| 077: 03:57:621- CRE/   | ATE INDEX FEMLIC_ID ON [joueurs_feuilles] (FEM_ID,LIC_ID)   |
| 078: 03:57:668- CRE/   | ATE INDEX FEM_ID ON [joueurs_feuilles] (FEM_ID)             |
| 079: 03:57:699- CRE/   | ATE INDEX LIC_ID ON [joueurs_feuilles] (LIC_ID)             |
| 080: 03:57:730- Débu   | t Import Données officiels_feuilles                         |
| 081: 03:58:058- Fin In | nport Données officiels_feuilles                            |
| 082: 03:58:105- CRE/   | ATE INDEX FEMLIC_ID ON [officiels_feuilles] (FEM_ID,LIC_ID) |
| 083: 03:58:136- CRE/   | ATE INDEX FEM_ID ON [officiels_feuilles] (FEM_ID)           |
| 084: 03:58:151- CRE    | ATE INDEX LIC_ID ON [officiels_feuilles] (LIC_ID)           |
| 085: 03:58:167- Débu   | t Import Données salles                                     |
| 086: 03:58:588- Fin In | nport Données salles                                        |
| 087: 03:58:604- CRE/   | ATE INDEX SAL_ID ON [salles] (SAL_ID)                       |
| 088: 03:58:682- CRE    | ATE INDEX STR_ID ON [salles] (STR_ID)                       |
| 089: 03:58:713- Débu   | t Import Données sallesclubs                                |
| 090: 03:59:103- Fin In | nport Données sallesclubs                                   |
| 091: 03:59:119- CRE    | ATE INDEX SALSTR_ID ON [sallesclubs] (SAL_ID,STR_ID)        |
| 092: 03:59:134- CRE    | ATE INDEX SAL ID ON [sallesclubs] (SAL ID)                  |

# CONNEXION A UNE BASE DE DONNEES (CAS OU L'ORDINATEUR SERT POUR PLUSIEURS CLUBS)

Lorsque vous avez téléchargé les données du premier club, et, si votre ordinateur sert à plusieurs connexions (ex : 2 clubs différents ou clubs en convention) le menu s'incrémente d'un nouveau sous menu intitulé « Sélection club Base »

| Fichier | Feuille | Essais | A Propos              | Selection Club Base |
|---------|---------|--------|-----------------------|---------------------|
|         |         |        | and the second second |                     |

Si vous souhaitez changer de club, cliquer sur le menu « Sélection Club Base » Un pop-up s'ouvre

|   | n | N / |  |
|---|---|-----|--|
| г | υ | IVI |  |
|   |   |     |  |

| Sélectionner la Base à Imp                                                            | porter:           |  |
|---------------------------------------------------------------------------------------|-------------------|--|
| 18/11/2011 03:41 1487007 HANDBALL COUZEIX<br>16/11/2011 03:49 1487048 LIMOGES HAND 87 | / COUR DU TEMPLE. |  |
|                                                                                       |                   |  |

Sélectionner le club et cliquer sur le bouton « Sélectionner Base »

| Login:Club1487007 Club1487007 | LIMOGES HAND 87 | Données Mises à jour le 16/11/2011 | .d |
|-------------------------------|-----------------|------------------------------------|----|

Vous êtes maintenant connecté au nouveau club, procéder au téléchargement des données.

# CREER UNE CLEF UTILISATEUR GEST'HAND

NOTA : Cette clef vous évite lors de la connexion de ressaisir systématiquement votre identifiant et mot de passe.

Elle permet à un utilisateur club autorisé (responsable d'équipe) de télécharger les données et de renvoyer les feuilles de matchs vers gest'hand en mode connecté sans qu'il ait à connaître le login et mot de passe gest'hand .

| ichier | Feuille A Propos                  |
|--------|-----------------------------------|
| Déc    | connexion                         |
| Imp    | ortation Données                  |
| Exp    | ort Vers Gesthand                 |
| Sau    | vegarde Données sur Clef USB      |
| Res    | tauration Données depuis Clef USB |
| Cre    | e Clef Signature                  |
| Cre    | e Clef Utilisateur Gesthand       |
| Qui    | tter                              |

#### Un pop-up s'ouvre

| Creation Clef gesthand             | 23              |
|------------------------------------|-----------------|
| Confirmez vous la création d'une o | clef logicielle |
| Oui                                | Non             |

#### Cliquez sur « OUI »

Un message vous informe que la clef a été créée

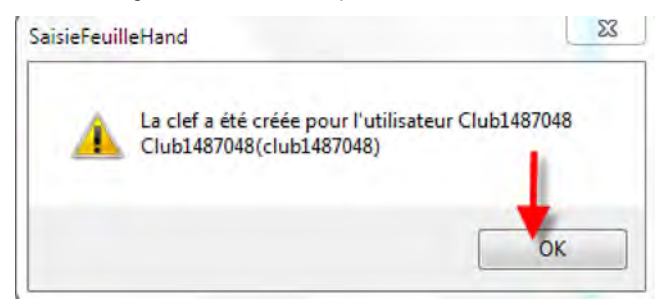

#### Cliquez sur « OK »

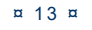

#### COMMENT CREER ET ENREGISTRER DES SIGNATURES SUR UNE CLE USB

NOTA : Cette clef vous permet de signer la feuille de match à la fin de la rencontre.

- Se connecter
- < Cliquez sur « Cree signature »

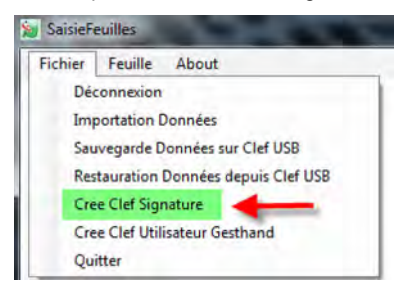

#### Dans le pop up qui s'ouvre

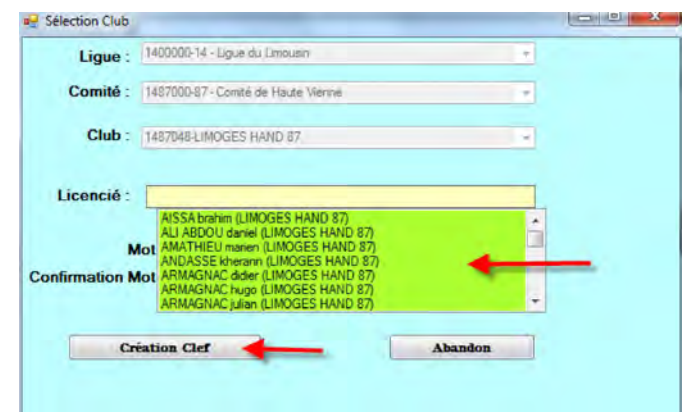

#### Sélectionner le nom et cliquez sur Création Clef

Mettre un mot de passe et cliquez sur création clef

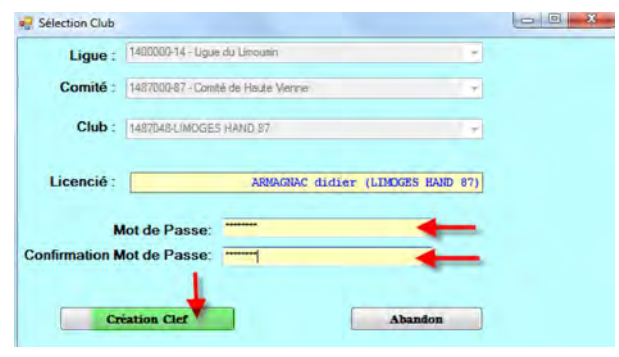

Un message vous informe que la clef a été créée, cliquez sur OK

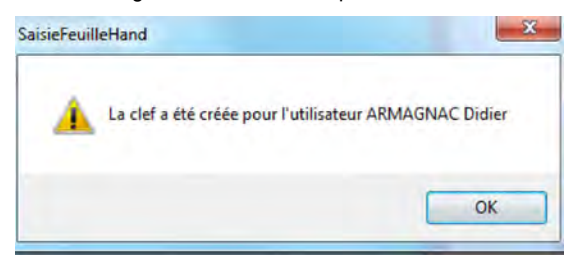

Si le secrétaire du club se rend à la salle avec un ordinateur portable pour saisir les feuilles de matchs, ou si l'ordinateur fixe de la salle dispose d'une connexion internet pour renvoyer les feuilles vers gesthand, les clefs USB ne sont pas indispensables car les feuilles sont systématiquement sauvegardées sur le disque dur lors des sauvegardes.

Par contre, il peut être intéressant que chaque équipe se déplace avec une clef usb afin d'y mémoriser les feuilles de matchs, en cas de défaillance du club recevant, et pour éviter toute contestation (même si la version sauvegardée est cryptée

Le nombre de signatures électroniques est illimité, un club peut en créer pour tous ses licenciés s'il le désire.

Un individu qui possède plusieurs licences (joueur/arbitre pour un club, officiel de table pour un autre) doit disposer d'une signature électronique pour chaque licence, ces deux signatures peuvent se trouver sur le même support usb.

#### **ASTUCES SUPPLEMENTAIRES :**

- Les données peuvent être transférées par mail, il faut envoyer le fichier « data feuille » qui se trouve dans le répertoire SauveFeuilles de la clef USB en le compressant puis en le décompressant de manière à recréer ce répertoire sur la clef du destinataire.
- On peut faire de même pour les feuilles de matchs en transférant le répertoire SauveFeuillesHand, ou uniquement une seule feuille en transférant le fichier .fdme correspondant
- → Les clefs et signatures électroniques sont sauvegardées dans le répertoire racine et portent l'extension .key , leur copie est inopérante , mais elles peuvent être supprimées manuellement.

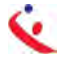

# SAISIE D'UNE FEUILLE DE MATCH

Lors de la saisie de la FDME dans le gymnase si l'ordinateur que vous utilisez n'est pas l'ordinateur maitre (celui sur lequel vous téléchargez les données) vous devez :

**1°** Mettre sur l'ordinateur la clef USB que votre secrétaire vous a donné et cliquez sur Fichier « Restauration des données depuis clef USB »

| Selection | Selection | chier | Feuille | About  | - |   |  |
|-----------|-----------|-------|---------|--------|---|---|--|
|           |           |       | Sel     | ection | - | _ |  |
|           |           |       | -       |        | _ |   |  |
|           |           |       |         |        |   |   |  |
|           |           |       |         |        |   |   |  |
|           |           |       |         |        |   |   |  |
|           |           |       |         |        |   |   |  |
|           |           |       |         |        |   |   |  |
|           |           |       |         |        |   |   |  |
|           |           |       |         |        |   |   |  |
|           |           |       |         |        |   |   |  |
|           |           |       |         |        |   |   |  |
|           |           |       |         |        |   |   |  |
|           |           |       |         |        |   |   |  |

#### Un Pop-up s'ouvre :

| -geo .   | 1400000-14 - Ligue du Limousin                  | *             |      |        | m    | ars 20 | 111  |      |
|----------|-------------------------------------------------|---------------|------|--------|------|--------|------|------|
| Comité : | 14B7000-87 - Comité de Haute Vienne             | -             | lun. | mar.   | mer. | jeu.   | ven. | sam. |
| Club     | 1487048-LIMOGES HAND 87                         |               | 7    | 1      | 2    | 10     | 4    | 5    |
|          |                                                 |               | 14   | 15     | 16   | 17     | 18   | 19   |
|          |                                                 |               | 21   | 22     | 23   | 24     | (25) | 26   |
|          |                                                 |               | - 28 | 29     | 30   | 31     | ~    | 12.1 |
|          | Rencontres du dimanche 20/03/2011               |               | 25/0 | 3/2011 | _    | _      | -    |      |
|          | 14h00 : ASSON SPORTS - LIMOGES HAND 87 (M00001) | 712- Poule 1) |      |        |      |        |      |      |
|          |                                                 |               |      |        |      |        |      |      |
|          |                                                 |               |      |        |      |        |      |      |
|          |                                                 |               |      |        |      |        |      |      |
|          |                                                 |               |      |        |      |        |      |      |
|          |                                                 |               |      |        |      |        |      |      |

Il est constitué de plusieurs champs :

- 🔇 La ligue d'appartenance
- < Le comité de rattachement
- 🔍 Le nom du club
- 🔦 Un calendrier pour sélectionner les dates de rencontres
- 🜜 Un menu déroulant proposant toutes les rencontres de la journée sélectionnée
- Deux boutons « Saisie de la FDM » et « Abandon »

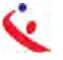

# 1° SELECTIONNER LA DATE DE LA RENCONTRE

#### Cliquer sur la journée (Exemple 13 Mars)

| comité : | 1487000-87 - Comité de Haute Vienne | *                             | 1        | lun.  | mar.  | mer. | jeu. | ven. | sam. | đ |
|----------|-------------------------------------|-------------------------------|----------|-------|-------|------|------|------|------|---|
| Club -   | 14970491 MOGES HAND 97              |                               |          |       | 1     | 2    | 3    | 4    | 5    |   |
| olub .   | HERDENOGES HAND OF                  |                               |          | 7     | 8     | 9    | 10   | 11   | 12   |   |
|          |                                     | Selectionner le jou           | r de     | 14    | 15    | 16   | 17   | 18   | 19   | 2 |
|          |                                     | la rencentre                  |          | 21    | 22    | 23   | 24   | (25) | 26   | 2 |
|          |                                     | la rencontre                  |          | 28    | 29    | 30   | 31   | ~    | _    |   |
|          | Rencontres du dimanche              | 13/03/2011                    |          | 25/03 | /2011 |      |      |      |      | - |
|          | 14h00 : LIMOGES HAND 87 - HB ST     | E LUCE SUR LOIRE (M0000032G-F | Poule 2) |       |       |      |      | •    |      |   |

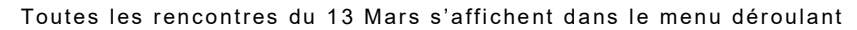

| Ligue :  | 1400000-14 - Ligue du Limousin                                                                          | 7                                  | K        |        | m       | ars 20 | )11  |      | >   |
|----------|----------------------------------------------------------------------------------------------------|------------------------------------|----------|--------|---------|--------|------|------|-----|
| Comité : | 1487000-87 - Comité de Haute Vienne                                                                     | -                                  | lun.     | mar.   | mer.    | jeu.   | ven. | sam. | dim |
| Club :   | 1487048-LIMOGES HAND 87                                                                                 | +                                  | 100      | 1      | 2       | 3      | 4    | 5    | 6   |
|          |                                                                                                    |                                    | 7        | 8      | 9       | 10     | 11   | 12   | 113 |
|          |                                                                                                    |                                    | 14       | 15     | 16      | 1/     | 18   | 19   | 20  |
|          |                                                                                                    |                                    | 28       | 22     | 30      | 31     | 25   | 26   | 21  |
|          | Rencontres du dimanche 13/03/2011                                                                       |                                    | 25/03    | 3/2011 |         | _      | _    |      |     |
|          | 14h00 LIMOGES HAND 87 H8 STE LUCE SUR LOIRE (M0<br>14h00 LIMOGES HAND 87 H8 STE LUCE SUR LOIRE (M0      | 000032G - Poule<br>000032G - Poule | 2        | _      |         |        |      |      |     |
|          | 14h00 : LIMOGES HAND 87 - STADE PESSACAIS UNION CL<br>16h00 : LIMOG S HAND 87 - PAU NOUSTY SPORTS (M000 | UB HAN 11                          | (M00001) | 712 Po | oule 1) |        |      |      |     |
|          | ~                                                                                                    |                                    |          | Sél    | ecti    | ioni   | ner  | a    |     |
| Saie     | is Femille Abandon                                                                                      |                                    |          | d      | rend    | con    | tre  |      |     |

Sélectionner la rencontre et cliquer sur « Saisie Feuille »

La feuille de match se charge :

Cette feuille reprend toutes les données de l'ancienne version papier.

- 🔇 Score du match en haut à droite
- 🔇 Equipes en présence
- 🔇 Code du championnat (II est important que cette codification soit juste)
- 🔇 Journée, date initiale de la rencontre
- < Compétition et Poule
- 🔇 Code la rencontre (Code SMS)
- Solution State State
- 🔇 Lieu de la rencontre
- < Et 4 onglets

# SAISIE DE L'ONGLET OFFICIEL

### 1/ Une seule ligne Juge Accompagnateur

| Offic | HANDBALL               | PLAN DE | CUQUES   TOULON METROP | OLE VAR HANDBALL   Result | ats    |         |      |     |                   |                   |                     |
|-------|------------------------|---------|------------------------|---------------------------|--------|---------|------|-----|-------------------|-------------------|---------------------|
| 1     |                        |         | Désigné                | Nom                       | Prénom | Licence | Туре | iNV | Indemn.<br>km (C) | Indemn<br>fct (C) | Indemnite<br>totale |
| K.    | Responsa Salle         | 0       |                        |                           |        | 1       |      | Г   |                   |                   |                     |
| K.    | Secrétaire             | 0       |                        |                           |        |         |      | Г   |                   |                   |                     |
| K,    | Chronometreur          | 0       |                        |                           |        | 1       |      | Г   |                   |                   |                     |
| ĸ     | Tuteur Table           | 1       |                        |                           | 1      |         |      | Г   |                   |                   | 1                   |
| Ň.    | Juge Arbere 1          | 0       |                        |                           | 1      |         |      | Π.  |                   |                   | 1                   |
| Ř,    | Juge Arbitre 2         | 1       |                        |                           |        | 1       |      | Γ.  |                   |                   | 1                   |
| ×     | Juge<br>Accompagnateur | 0       |                        |                           |        |         |      | Г   |                   |                   |                     |
| ĸ     | Juge Délégué           | 11      |                        |                           |        |         |      | F.  |                   |                   |                     |
| ĸ     | Délègue COC            | 12      |                        |                           |        |         |      | F   |                   |                   |                     |
| R     | Speaker                | -       |                        |                           |        |         |      | Г   |                   |                   |                     |

# 2/ De ce fait les signatures ont été reposition

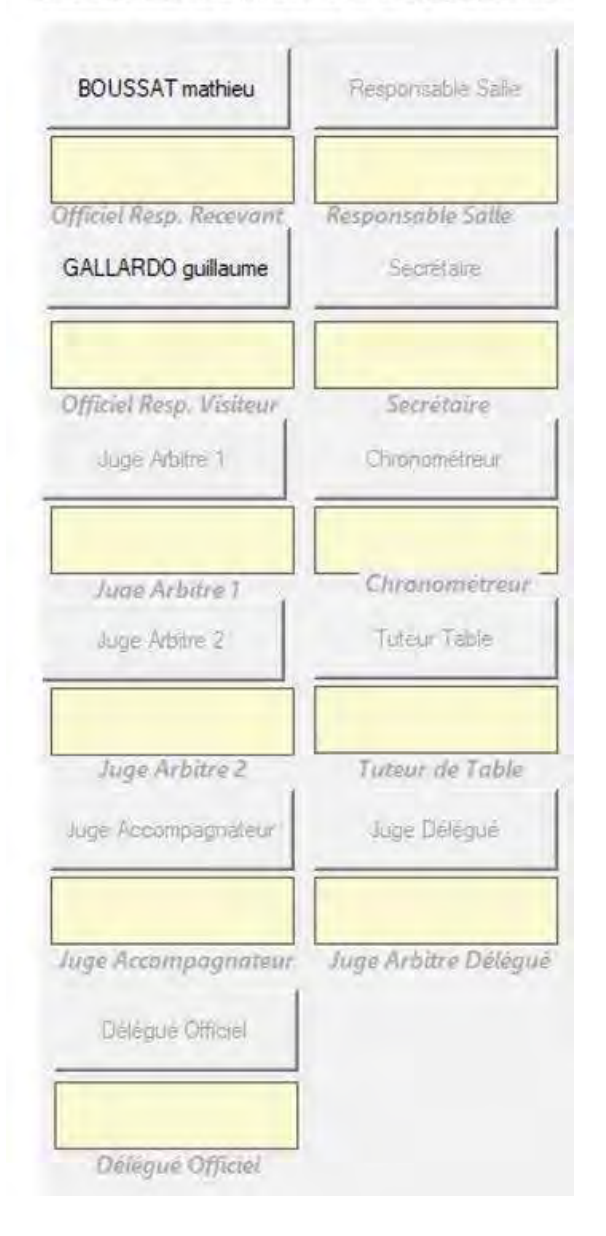

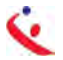

🔇 Saisie du secrétaire :

L

Positionner votre curseur dans le champ « Nom », *Vous saisissez les premières lettres du nom, jusqu'à ce que la. liste se réduise à un seul nom :* vous le sélectionnez en appuyant sur la touche de tabulation ou la touche entrée. Le pointeur se positionne sur la case suivante où vous renouvelez l'opération.

Vous pouvez aussi saisir les 4 derniers chiffres de la licence et là-aussi en appuyant sur la touche de tabulation ou la touche entrée.

Procéder de même pour le chronometreur , le délégué et les autres.

#### 🔇 Saisie des arbitres

|   |                |    | Désigné           | Nom | Prénom     | Licence       | Туре | LNP | Indemnité<br>kilom | Inden |
|---|----------------|----|-------------------|-----|------------|---------------|------|-----|--------------------|-------|
| > | Secrétaire     | E3 |                   | -   |            |               | A    |     |                    |       |
| > | Chronométreur  |    |                   |     |            |               | A    |     |                    | 1.    |
| > | Police Terrain |    |                   |     |            |               | A    |     |                    |       |
| > | Speaker        | E3 |                   |     |            | -             |      |     |                    |       |
| 2 | Tuteur Table   | 23 |                   |     |            |               |      |     |                    |       |
| 3 | Délégué        | 63 |                   | 1   |            |               |      |     |                    |       |
| 2 | Obs /Accomp    | E3 |                   |     |            |               |      |     |                    |       |
| > | Arbitre 1      |    | BOIS FREDERIC     | BOI | S frederic | 1849048101927 | A    |     |                    |       |
| 7 | Arbitre 2      | 13 | BOURGEOLAIS ALAIN |     |            |               |      |     |                    |       |

S'ils n'ont pas été désignés ou si ce n'est pas ceux qui officient, procéder à la saisie manuelle sans oublier au préalable de cliquer sur le bouton radio correspondant.

| Chronom<br>Palice | crétaire E3 |                   |    | Nom | Prénom | Licence | Туре | LNP | Indemnité<br>kilom | Indemnité<br>fonction |
|-------------------|-------------|-------------------|----|-----|--------|---------|------|-----|--------------------|-----------------------|
| Chronom           | métreur E3  |                   |    |     |        |         |      |     |                    |                       |
| Police 1          |             |                   |    |     |        |         |      |     |                    |                       |
|                   | Terrain 23  |                   |    |     | 1      |         |      |     |                    |                       |
| < Sp              | peaker      |                   |    |     | 1      |         |      |     |                    |                       |
| Tuteur            | r Table     |                   |    |     |        |         |      |     |                    |                       |
| < De              | elégué [[]] |                   |    |     |        |         |      |     |                    |                       |
| Cobs./A           | ccomp ES    |                   |    |     | 1      |         |      |     |                    |                       |
| < A               | vbitre 1    | BOIS FREDERIC     | -> |     |        |         |      |     |                    |                       |
| < N               | vbitre 2    | BOURGEOLAIS ALAIN | -> |     |        |         |      |     | 1                  |                       |

Saisir le nom des arbitres.

Officiels LIMOGES LIAND 97 LUCC LIDOLIDNE Designation

Dans le cas d'un arbitre tiré au sort, 2 champs sont à renseigner

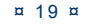

| Arbitre Désigné 🔘 | Désignation:          | CCA |
|-------------------|-----------------------|-----|
| Arbitre Neutre 🔘  |                       |     |
| Arbitre Club 🔘    |                       |     |
| Tirage au Sort 🧿  | Arbitre Tiré au Sort: |     |
|                   |                       |     |

Si vous avez commis une erreur lors de la saisie d'un nom il vous est possible de corriger cette erreur en cliquant sur le symbole 🔀 qui se trouve en début de ligne.

| Officiels | LIMOGES      | HAND 87 | HBC LIBOURNE | Résultats |           |        |               |      |     |                    |                       |  |
|-----------|--------------|---------|--------------|-----------|-----------|--------|---------------|------|-----|--------------------|-----------------------|--|
|           | 1            |         | Désigné      |           | Nom       | Prénom | Licence       | Туре | LNP | Indemnité<br>kilom | Indemnité<br>fonction |  |
| XX        | Secrétaire   | 173     |              |           |           |        | +             |      |     |                    |                       |  |
| X Chr     | onométreur   |         |              |           | SOUNALEIX | michel | 1487048100002 | A    |     |                    |                       |  |
| × Po      | lice Terrain | 63      |              |           |           |        |               |      |     |                    |                       |  |

Cliquez sur ce symbole et ressaisissez le nom du licencié.

Pensez à saisir les indemnités kilométriques et les indemnités de fonction payées aux arbitres. Cela permettra de faire la péréquation en fin de saison.

# SAISIE DE L'ONGLET EQUIPE RECEVANT (DANS L'EXEMPLE LIMOGES HAND 87)

Cette page vous permet de saisir les joueurs, elle comporte autant de lignes que de joueurs autorisés dans la compétition

- 🔇 Championnat Nationaux= 12
- 🔇 Coupe de France = 14

| c.                     |       |                                                                                                    |                         | TTTT                      | T T    | DEN                                                                                                    | TATIO      | TT    |     | LIMO | GES HA | ND 87 |     |     | HBC | LIBOURN |
|------------------------|-------|----------------------------------------------------------------------------------------------------|-------------------------|---------------------------|--------|----------------------------------------------------------------------------------------------------|------------|-------|-----|------|--------|-------|-----|-----|-----|---------|
| HAND                   | BAL   | L                                                                                                    | КĘ                      | UIL                       | LΕ     | DEN                                                                                                    | AATC       | H     | Ľ   |      | 0      |       | 0   |     | 0   |         |
| Fédéra                 | atio  | n F                                                                                                    | rançai                  | ise de Ha                 | ndball | L                                                                                                    | IMOGES H   | AND   | 87  | /HB  | C I    | LIB   | DU  | R   | NI  | 2       |
| Code Groupe<br>M000001 | 1G    | 3                                                                                                    | oumée-Date<br>123 du 08 | Intiale<br>3/04/11 au 10/ | 04/11  | Competition-Phase-Groupe<br>(11 Championnal de France Masculin 2010-2011 - Nationale 1 Masculine Poule<br>Lieu de la Rencontre |            |       |     |      |        |       |     |     |     | oule 1  |
| Code Rencor            | ntre  |                                                                                                    | Date R                  | Arcontre H                |        | D - Palaito des Sports Beaubianc<br>Et de Beaubianc 2000 UM/06FS                                                               |            |       |     |      |        |       |     |     |     |         |
|                        | OGEC  | Equipe Recevante                                                                                                    |                         |                           |        |                                                                                                    |            |       |     |      |        |       |     |     |     |         |
|                        | oucs. | The state of the state of the s | RECEVANT                |                           |        |                                                                                                    | LIMOGES HA | ND 87 |     | 1    |        | 14    | 870 | 048 | 1   |         |
|                        |       | NUM                                                                                                    | Cap                     | Nom                       |        | Prénom                                                                                                    | Licence    | Туре  | LNP | BUTS | 7m     | Tirs  | AV  | 2'  | 2*  | 2. DI   |
| X JR01                 | 63    | -                                                                                                    |                         |                           |        |                                                                                                    |            |       |     | 1    |        | 1.1   |     |     |     |         |
| X JR02                 | 100   |                                                                                                    |                         |                           |        |                                                                                                    |            |       |     |      |        |       |     |     |     |         |
| X JR03                 | 03    |                                                                                                    |                         |                           |        |                                                                                                    |            |       |     |      |        |       |     |     |     |         |
| X JR04                 | 63    |                                                                                                    | П.                      |                           |        |                                                                                                    |            |       |     |      |        |       |     |     |     |         |
| × JR05                 | E3    |                                                                                                    |                         |                           | _      |                                                                                                    |            |       |     |      |        |       |     |     |     |         |
| × JR06                 |       |                                                                                                    |                         |                           |        |                                                                                                    |            |       |     |      |        |       |     |     |     |         |
| X JR07                 | 63    |                                                                                                    |                         |                           |        |                                                                                                    |            |       | Ξ.  |      | 1.     |       |     |     |     |         |
| × JR08                 | 63    |                                                                                                    |                         |                           | _      |                                                                                                    |            |       | 2   |      |        |       |     |     |     |         |
| X JR09                 | 103   |                                                                                                    | D                       |                           | _      |                                                                                                    | _          | -     | 0   |      |        | -     |     |     |     |         |
| × JRID                 | 23    |                                                                                                    |                         |                           |        |                                                                                                    | _          | -     | -   |      | -      | -     |     |     |     |         |
| × JHIII                | 23    |                                                                                                    |                         |                           |        |                                                                                                    | _          | -     | -   |      | -      |       |     |     |     |         |
| X JR12                 | 63    |                                                                                                    |                         |                           | _      |                                                                                                    | _          | -     | 1   |      |        |       |     |     |     |         |
| X OROT                 |       | _                                                                                                    |                         |                           | _      |                                                                                                    | _          | -     |     |      | _      |       | 닏   |     |     |         |
| X UHU2                 |       |                                                                                                    |                         |                           | _      |                                                                                                    | _          | -     | -   |      | _      |       | -   |     | _   |         |
| X OH03                 |       |                                                                                                    | 1                       |                           |        |                                                                                                    | _          |       |     | -    |        |       |     |     | _   |         |
| X OR04                 |       |                                                                                                    |                         |                           |        |                                                                                                    |            |       |     |      |        |       |     |     |     |         |

# Avant le match : Procédez à la saisie des joueurs comme expliqué pour l'onglet « Officiel »

**NOTA :** <u>Lorsqu'aucun joueur n'est saisi sur la feuille de match</u>, un clic droit sur l'onglet « Recevant ou Visiteur », permet de récupérer la liste des joueurs et officiels de l'équipe saisie sur la dernière feuille de match sauvée dans le championnat (Groupe) correspondant. Cette fonction permet lors des tournois d'éviter de ressaisir l'équipe à chaque rencontre.

Attention : si vous utilisez cette fonction, n'oubliez pas de supprimer les joueurs non présents, et de les remplacer par les nouveaux si nécessaire ! N'oubliez pas non plus de valider le capitaine s'il y a changement. Remarque : les joueurs sont inscrits dans l'ordre croissant des n° automatiquement.

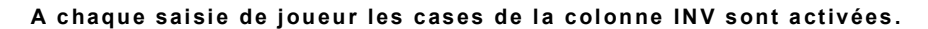

| Officie | els LIMO | Vé<br>OGES | HAND | Saisie Fel<br>87 HB BF | ille   | Ĩ               |               |      |     |     | 1  |      |    |     |     |     |    |
|---------|----------|------------|------|------------------------|--------|-----------------|---------------|------|-----|-----|----|------|----|-----|-----|-----|----|
| Γ       |          |            | R    | ECEVA                  | NT     | LIMOGES HAND 87 |               |      |     | 1   | -  |      |    | 148 | 370 | 941 | 8  |
|         |          |            | NUM  | Сар                    | Nom    | Prénom          | Licence       | Туре | LNV | UTS | 7m | Tirs | AV | 2'  | 2'  | 2'  | DI |
| X       | JR01     |            |      |                        | COLLET | rodolphe        | 1487048100267 | в    |     |     |    |      |    |     |     |     |    |
| X       | JR02     | 23         |      |                        |        | Î               |               |      |     |     |    |      |    |     |     |     |    |
| X       | JR03     | 123        |      |                        |        |                 | -             |      |     |     |    |      |    |     |     |     |    |
| X       | JR04     |            |      |                        |        |                 |               |      |     |     |    |      |    |     |     |     |    |
| X       | .IR05    | IN R       |      |                        |        |                 |               |      | TT  | -   | -  |      |    |     |     | F   |    |

| Caller       |                                                                      | 12200 |                    |                                 |                                                                                                   |                                                                                      |                                                                                                    |                                                                                          |           |        |    |      |           |            |             |                                                                                                    |
|--------------|----------------------------------------------------------------------|-------|--------------------|---------------------------------|---------------------------------------------------------------------------------------------------|--------------------------------------------------------------------------------------|----------------------------------------------------------------------------------------------------|------------------------------------------------------------------------------------------|-----------|--------|----|------|-----------|------------|-------------|----------------------------------------------------------------------------------------------------|
| reum         | le de Mi                                                             | atch  |                    | 121                             |                                                                                                   | DEMATO                                                                               |                                                                                                    | 2005                                                                                     | 15.45.7   |        | _  | -    |           | - 1. 1     |             | - 200.0                                                                                                    |
| 6            |                                                                      |       |                    | r i                             | SOILLE I                                                                                          | DE MAICI                                                                             |                                                                                                    | LIMO                                                                                     | GES H     | AND 87 | _  | 1    | HB        | BRIV       | E CO        | RREZE                                                                                                    |
| HA.          | NDB                                                                  | ALI   | 5                  | 1                               | 4 - Ligue du                                                                                      | Limousin                                                                             |                                                                                                    |                                                                                          | 0         |        |    |      |           |            | 0           |                                                                                                    |
|              |                                                                      |       |                    |                                 | LIMOGE                                                                                            | S HAND 87 / H                                                                        | <b>IB BRIVE</b>                                                                                               | COI                                                                                      | RR        | EZE    |    |      |           |            |             |                                                                                                    |
| ode (<br>114 | Groupe<br>00201.                                                     | 2     | Jo<br>J            | umée-Date I<br>4 <i>du 06/0</i> | nitiale<br>11/12 au 08/01/12                                                                      | Competition-Phase-Groupe<br>2ème Phase -17 G                                         | arçons - EXCEL                                                                                                | LENCE                                                                                    | -1        | -      |    |      |           |            |             |                                                                                                    |
| de R         | lencontre<br>CKZS                                                    | e     |                    | Date Rei<br>07/01/              | Acontre Heure                                                                                     | Lieu de la Rencontre<br>D - Gymnase du Sablard<br>Ave Léon Blum 87000 LIM            | OGES                                                                                                    |                                                                                          |           |        |    |      |           |            |             |                                                                                                    |
|              |                                                                      | Véri  | fication           | Saisie Feuille                  | ə 🔤                                                                                               |                                                                                      |                                                                                                    |                                                                                          |           |        |    |      |           |            |             |                                                                                                    |
| ficiel       | s LIMC                                                               | DGES  | HAND 8             | 17 HB BRIN                      | /E CORREZE Résultats                                                                              |                                                                                      |                                                                                                    |                                                                                          |           |        |    |      | 1         | 10         | 70          | 10                                                                                                    |
| ficiel       | s LIMC                                                               | DGES  | HAND 8             | ECEVAN                          | /E CORREZE Résultats                                                                              | LIMOGES HAND 87                                                                      |                                                                                                    |                                                                                          |           |        |    |      | 1         | 48         | 70-         | 48                                                                                                    |
| ficiel       | s LIMC                                                               | DGES  | HAND 8<br>R<br>NUM | 7 HB BRIV                       | /E CORREZE Résultats T Nom                                                                        | LIMOGES HAND 87<br>Prénom                                                            | Licence                                                                                                    | Туре                                                                                     | LNV       | BUTS   | 7m | Tirs | 1<br>AV   | 48<br>2' : | 70-<br>2' 2 | 48<br>2' DI                                                                                                |
|              | JR01                                                                 | DGES  | HAND 8             | ECEVAN                          | /E CORREZE Résultats T Nom COLLET                                                                 | LIMOGES HAND 87<br>Prénom<br>rodolphe                                                | Licence<br>1487048100267                                                                                      | Type<br>B                                                                                | I.NV      | BUTS   | 7m | Tirs | 1<br>AV   | 48<br>2' : | 70-         | 48<br>2' DI                                                                                                |
|              | JR01<br>JR02                                                         |       | HAND 8             | Cap                             | /E CORREZE Résultats<br>T<br>Nom<br>COLLET<br>CIBOT                                               | LIMOGES HAND 87<br>Prénom<br>rodolphe<br>dorian                                      | Licence<br>1487048100267<br>1487048100198                                                                     | Type<br>B<br>A                                                                           | LNV<br>V  | BUTS   | 7m | Tirs | 1<br>AV : | 48         | 70-         | 48<br>2' DI                                                                                                |
|              | JR01<br>JR02<br>JR03                                                 |       | R<br>NUM           | FCEVAN                          | /E CORREZE Résultats<br>T<br>Nom<br>COLLET<br>CIBOT<br>GARRADD                                    | LIMOGES HAND 87<br>Prénom<br>rodolphe<br>dorian<br>mathieu                           | Licence<br>1487048100267<br>1487048100198<br>1487048100216                                                    | Type<br>B<br>A<br>A                                                                      | I.NV      | BUTS   | 7m | Tirs | 1<br>AV : | 48<br>2' : | 70-         | 48<br>2' DI                                                                                                |
|              | JR01<br>JR02<br>JR03<br>JR04                                         |       |                    | Cap                             | /E CORREZE Résultats<br>T<br>Nom<br>COLLET<br>CIBOT<br>GARRADD<br>CLUZADD                         | LIMOGES HAND 87<br>Prénom<br>rodolphe<br>dorian<br>mathieu<br>lucas                  | Licence<br>1487048100267<br>1487048100198<br>1487048100216<br>1487048100122                                   | Type<br>B<br>A<br>A<br>A                                                                 |           | BUTS   | 7m | Tirs |           | 48<br>2' : | 70-<br>2' 2 | 48<br>2' DI                                                                                                |
|              | JR01<br>JR02<br>JR03<br>JR04<br>JR05                                 |       |                    | Cap                             | /E CORREZE Résultats<br>T<br>Nom<br>COLLET<br>CIBOT<br>GARRAUD<br>CLUZAUD<br>BENHEEBA             | LIMOGES HAND 87<br>Prénom<br>rodolphe<br>dorian<br>mathieu<br>lucas<br>malik         | Licence<br>1487048100267<br>1487048100198<br>1487048100216<br>1487048100122<br>1487048100155                  | Type<br>B<br>A<br>A<br>A<br>A                                                            |           | BUTS   | 7m | Tirs |           | 48<br>2':  | 70-<br>2' 2 | 48<br>2' DI                                                                                                |
|              | JR01<br>JR02<br>JR03<br>JR04<br>JR05<br>JR06                         |       |                    | Cap                             | /E CORREZE Résultats<br>T<br>Nom<br>COLLET<br>CIBOT<br>GARRAUD<br>CLUZAUD<br>BERIHEBBA<br>CAUQUIL | LIMOGES HAND 87<br>Prénom<br>rodolphe<br>dorian<br>mathieu<br>lucas<br>malik<br>remy | Licence<br>1487048100267<br>1487048100198<br>1487048100216<br>1487048100122<br>1487048100155<br>1487048100264 | Type<br>B<br>A<br>A<br>A<br>A<br>A<br>A                                                  |           | BUTS   | 7m | Tirs |           | 48         | 70-<br>2' 2 | 48<br>2' DI                                                                                                |
|              | JR01<br>JR02<br>JR03<br>JR04<br>JR05<br>JR06<br>JR07                 |       |                    | Cap                             | /E CORREZE Résultats<br>T<br>Nom<br>COLLET<br>CIBOT<br>GARRAUD<br>CLUZAUD<br>BENHEBBA<br>CAUQUIL  | LIMOGES HAND 87<br>Prénom<br>rodolphe<br>dorian<br>mathieu<br>lucas<br>malik<br>remy | Licence<br>1487048100267<br>1487048100268<br>1487048100216<br>1487048100122<br>1487048100155<br>1487048100264 | Type<br>B<br>A<br>A<br>A<br>A<br>A<br>A                                                  |           | BUTS   | 7m | Tirs |           |            | 70          | 48<br>2' Di                                                                                                |
|              | JR01<br>JR02<br>JR03<br>JR04<br>JR05<br>JR06<br>JR07<br>JR08         |       |                    | HB BRIN                         | /E CORREZE Résultats<br>T<br>Nom<br>COLLET<br>CIBOT<br>GARRAUD<br>CLUZAUD<br>BENHEBBA<br>CAUQUIL  | LIMOGES HAND 87<br>Prénom<br>rodolphe<br>dorian<br>mathieu<br>lucas<br>malif<br>remy | Licence<br>1487048100267<br>1487048100268<br>1487048100216<br>1487048100122<br>1487048100125<br>1487048100264 | Type<br>B<br>A<br>A<br>A<br>A<br>A<br>A                                                  |           | BUTS   | 7m | Tirs |           | 48         |             | 48<br>2° DI<br>0<br>0                                                                                      |
|              | JR01<br>JR02<br>JR03<br>JR04<br>JR05<br>JR06<br>JR07<br>JR08<br>JR09 |       |                    | HB BRIN                         | /E CORREZE Résultats<br>T<br>Nom<br>COLLET<br>CIBOT<br>GARRAUD<br>CLUZAUD<br>BENHEBBA<br>CAUQUIL  | LIMOGES HAND 87<br>Prénom<br>rodolphe<br>dorian<br>mathieu<br>lucas<br>malik<br>remy | Licence<br>1487048100267<br>1487048100198<br>1487048100198<br>1487048100122<br>1487048100125<br>1487048100264 | Type           B           A           A           A           A           A           A | VIII<br>V | BUTS   | 7m | Tirs |           |            |             | 48<br>2' Di<br>1<br>1<br>1<br>1<br>1<br>1<br>1<br>1<br>1<br>1<br>1<br>1<br>1<br>1<br>1<br>1<br>1<br>1<br>1 |

Si un joueur ne possède pas de licence, il est possible, sous la responsabilité du responsable d'équipe de saisir manuellement son nom et prénom (Ex : cas du joueur dont la licence est déposée et ou la Ligue a assuré que le joueur serait qualifié à cette date)

¤ 21 ¤

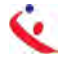

# SAISIE DE L'ONGLET « EQUIPE VISITEUSE »

Procédez comme ci-dessus

## VERIFICATION DE LA FEUILLE DE MATCH PAR LE SECRETAIRE

- 🔦 Aller dans l'onglet « Résultats »
- < Cliquer sur le bouton « Vérification Saisie Feuille »

Vérification Saisie Feuille

Si la feuille comporte des anomalies (pas de capitaine, pas d'officiel....) elles vous seront signalées

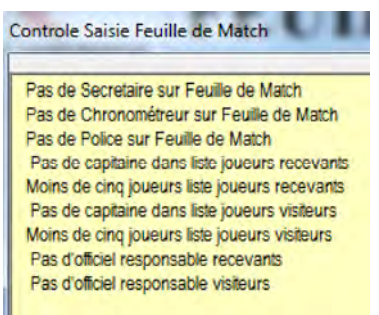

🔇 Procéder à la correction de la FDME.

# VERIFICATION PAR LES ARBITRES ET BLOCAGE DE LA FEUILLE DE MATCH

Le ou les arbitres vérifient si tous les joueurs sont saisis et si les licences correspondent à la saisie. Ils décochent les cases de la colonne INV

| 6     |                                                                        |               |              | FI                                                              | EUILLE I                                                     | DE MATCI                                                                                                    | H                                                                                                    | LIMO                                    | GES H | AND 87 |    | 2    | H  | BR  | VE C   | ORRE      |
|-------|------------------------------------------------------------------------|---------------|--------------|-----------------------------------------------------------------|--------------------------------------------------------------|----------------------------------------------------------------------------------------------------|----------------------------------------------------------------------------------------------------|-----------------------------------------|-------|--------|----|------|----|-----|--------|-----------|
| E.    | NDB                                                                    | ALI           |              | 1                                                               | 4 - Ligue du                                                 | Limousin                                                                                                    |                                                                                                    |                                         | 0     |        |    |      |    |     | 0      |           |
|       |                                                                        |               |              |                                                                 | LIMOGE                                                       | S HAND 87 / H                                                                                                    | <b>IB BRIVE</b>                                                                                               | CO                                      | RR    | EZE    |    |      |    | -   | _      |           |
| de F  | Groupe<br>00201.<br>Rencontre<br>CKZS                                  | 2<br>e<br>Vén | Jo<br>J      | umée-Date I<br>4 du 06/0<br>Date Rei<br>07/01<br>Saisie Feuille | nitiale<br>01/12 au 08/01/12<br>ncontre Heure<br>/2012 18:00 | Competition-Phase-Groupe<br><b>2ème Phase -17 G</b><br>Lieu de la Rencontre<br>D - Gymnase du Sablard<br>Ave Léon Blum 87000 LIM | <b>earçons - EXCEL</b><br>OGES                                                                                | LLENCL                                  | E - 1 |        |    |      |    |     |        |           |
| 1000  |                                                                        | VOTE I        |              | 7                                                               |                                                              |                                                                                                    |                                                                                                    |                                         |       |        |    |      |    |     |        |           |
| iciel | s LIMO                                                                 | OGES H        | HAND 8       | BT HB BRIN                                                      | VE CORREZE Résultats                                         | LIMOGES HAND 87                                                                                                    | Liconco                                                                                                    | Type                                    | ENV   | DUITE  | 7  | Tim  | av | 140 | 870    | 048       |
|       | s LIMO                                                                 | DGES H        | HAND 8<br>RI | B7 HB BRIN                                                      | VE CORREZE Résultats                                         | LIMOGES HAND 87<br>Prénom                                                                                                    | Licence                                                                                                    | Туре                                    | LNV   | BUTS   | 7m | Tirs | AV | 2'  | 870    | 048<br>2' |
|       | s LIMO<br>JR01<br>JR02                                                 | OGES H        | HAND 8       | B7 HB BRIN                                                      | VE CORREZE Résultats                                         | LIMOGES HAND 87<br>Prénom<br>rodolphe                                                                                            | Licence<br>1487048100267<br>1487048100198                                                                     | Type<br>B                               | LNV   | BUTS   | 7m | Tirs | AV | 2'  | 2'     | 2'        |
|       | JR01<br>JR02<br>JR03                                                   | OGES I        | RI<br>NUM    | AT HB BRIN                                                      | VE CORREZE Résultats                                         | LIMOGES HAND 87<br>Prénom<br>rodolphe<br>dorian<br>mathieu                                                                       | Licence<br>1487048100267<br>1487048100198<br>1487048100216                                                    | Type<br>B<br>A                          | LNV   | BUTS   | 7m | Tirs | AV | 2'  | 2'     | 2'        |
|       | s LIMO<br>JR01<br>JR02<br>JR03<br>JR04                                 |               | HAND 8       | ECEVAN<br>Cap                                                   | VE CORREZE Résultats                                         | LIMOGES HAND 87<br>Prénom<br>rodolphe<br>dorian<br>mathieu<br>lucas                                                              | Licence<br>1487048100267<br>1487048100198<br>1487048100216<br>1487048100122                                   | Type<br>B<br>A<br>A<br>A                |       | BUTS   | 7m | Tirs | AV | 2'  | 2'     | 2         |
|       | s LIMO<br>JR01<br>JR02<br>JR03<br>JR04<br>JR05                         |               |              | Cap                                                             | VE CORREZE Résultats                                         | LIMOGES HAND 87<br>Prénom<br>rodolphe<br>dorian<br>mathieu<br>lucas<br>malik                                                     | Licence<br>1487048100267<br>1487048100198<br>1487048100216<br>1487048100122<br>1487048100122                  | Type<br>B<br>A<br>A<br>A<br>A           |       | BUTS   | 7m | Tirs |    | 2   | 2'     | 2'        |
|       | s LIMO<br>JR01<br>JR02<br>JR03<br>JR04<br>JR05<br>JR05<br>JR06         |               |              | Cap                                                             | VE CORREZE Résultats                                         | LIMOGES HAND 87<br>Prénom<br>rodolphe<br>dorian<br>mathieu<br>lucas<br>malik<br>remy                                             | Licence<br>1487048100267<br>1487048100198<br>1487048100216<br>1487048100122<br>1487048100155<br>1487048100264 | Туре<br>В<br>А<br>А<br>А<br>А<br>А      |       | BUTS   | 7m | Tirs |    |     |        | 2         |
|       | s LIMO<br>JR01<br>JR02<br>JR03<br>JR04<br>JR05<br>JR06<br>JR07         |               |              | Cap                                                             | VE CORREZE Résultats                                         | LIMOGES HAND 87<br>Prénom<br>rodolphe<br>dorian<br>mathieu<br>lucas<br>malik<br>remy                                             | Licence<br>1487048100267<br>1487048100198<br>1487048100216<br>1487048100122<br>1487048100155<br>1487048100264 | Type<br>B<br>A<br>A<br>A<br>A<br>A<br>A |       | BUTS   | 7m | Tirs | AV |     | 200000 | 2         |
|       | s LIMO<br>JR01<br>JR02<br>JR03<br>JR04<br>JR05<br>JR06<br>JR07<br>JR08 |               |              |                                                                 | VE CORREZE Résultats                                         | LIMOGES HAND 87<br>Prénom<br>rodolphe<br>dorian<br>mathieu<br>lucas<br>malik<br>remy                                             | Licence<br>1487048100267<br>1487048100198<br>1487048100216<br>1487048100122<br>1487048100155<br>1487048100264 | Type<br>B<br>A<br>A<br>A<br>A<br>A<br>A |       | BUTS   | 7m | Tirs |    | 2   | 37(    | 2'        |

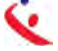

| Feuille de M                                                                                           | latch       |                                                                                                    |                                                                         |                                                                                                    |                                                                                                    |                                         |         |        |    |      |    |           |                          |            |
|----------------------------------------------------------------------------------------------------|-------------|----------------------------------------------------------------------------------------------------|-------------------------------------------------------------------------|----------------------------------------------------------------------------------------------------|----------------------------------------------------------------------------------------------------|-----------------------------------------|---------|--------|----|------|----|-----------|--------------------------|------------|
| c.                                                                                                    |             | FF                                                                                                    | <b>UILLE I</b>                                                          | DE MATCI                                                                                              | H                                                                                                    | LIMO                                    | DGES HA | AND 87 |    |      | H  | BBRI      | /E CO                    | DRREZ      |
| HANDE                                                                                                  | AL          | c 1                                                                                                    | 4 - Ligue du                                                            | Limousin                                                                                              |                                                                                                    |                                         | 0       |        |    |      |    |           | 0                        |            |
|                                                                                                    |             |                                                                                                    | LIMOGE                                                                  | S HAND 87 / H                                                                                         | <b>IB BRIVE</b>                                                                                               | CO                                      | RR      | EZE    |    |      |    |           |                          |            |
| ode Groupe<br>M1400201<br>ode Rencont                                                                  | 12<br>re    | Journée-Date Ir<br>J4 du 06/0<br>Date Ren                                                                                                    | nitiale<br>1/12 au 08/01/12<br>Incontre Heure                           | Competition-Phase-Groupe<br><b>2ème Phase -17 G</b><br>Lieu de la Rencontre<br>D - Gymnase du Sablard | arçons - EXCEL                                                                                                | LENC                                    | E-1     |        |    |      |    |           |                          |            |
|                                                                                                    |             | rification Saisie Feuille                                                                                                    |                                                                         |                                                                                                    |                                                                                                    |                                         |         |        |    |      |    |           |                          |            |
| Xfficiels LIM                                                                                          | Vé<br>DGES  | fication Saisie Feuille<br>HAND 87 HB BRIV                                                                                                    | E CORREZE Résultats                                                     |                                                                                                    |                                                                                                    |                                         |         |        |    |      |    |           |                          |            |
| Xfficiels LIM                                                                                          | Vé          | HAND 87 HB BRIV                                                                                                    | E CORREZE Résultats                                                     | LIMOGES HAND 87                                                                                       |                                                                                                    |                                         |         |        |    |      |    | 148       | 70                       | 48         |
| Hiciels LIM                                                                                            | Vé<br>OGES  | fication Saisie Feuille<br>HAND 87 HB BRIV<br>RECEVAN<br>NUM Cap                                                                                                    | E CORREZE Résultats T Nom                                               | LIMOGES HAND 87<br>Prénom                                                                             | Licence                                                                                                    | Туре                                    | LNV     | BUTS   | 7m | Tirs | AV | 2'        | 70<br>2'                 | 48<br>2' E |
| )fficiels LIM                                                                                          | Vé<br>DGES  | fication Saisie Feuille<br>HAND 87 HB BRIV<br>RECEVAN<br>NUM Cap                                                                                                    | E CORREZE Résultats T Nom COLLET                                        | LIMOGES HAND 87<br>Prénom<br>rodolphe                                                                 | Licence<br>1487048100267                                                                                      | Туре                                    | I.NV    | BUTS   | 7m | Tirs | AV | 148<br>2' | 2                        | 48<br>2' E |
| Fficiels LIM                                                                                           | Véi<br>DGES | fication Saiste Feuille<br>HAND 87 HB BRIV<br>RECEVAN<br>NUM Cap                                                                                                    | E CORREZE Résultats T Nom COLLET CIBOT                                  | LIMOGES HAND 87<br>Prénom<br>rodolphe<br>dorian                                                       | Licence<br>1487048100267<br>1487048100198                                                                     | Type<br>B<br>A                          | 1.NV    | BUTS   | 7m | Tirs | AV | 2'        | 2                        | 48<br>2' 0 |
| JR01                                                                                                   | Vé<br>DGES  | HAND 87 HE BRIV<br>RECEVAN<br>NUM Cap                                                                                                    | E CORREZE Résultats T Nom COLLET CIECT GARRADD                          | LIMOGES HAND 87<br>Prénom<br>rodolphe<br>dorian<br>mathieu                                            | Licence<br>1487048100267<br>1487048100198<br>1487048100216                                                    | Type<br>B<br>A<br>A                     | I.NV    | BUTS   | 7m | Tirs | AV | 2         | 2                        | 48<br>2' E |
| Friciels LIM                                                                                           | Vé<br>DGES  | HAND 87 HE BRIV<br>RECEVAN<br>NUM Cap                                                                                                    | E CORREZE Résultats T Nom COLLET CIBOT GARRATD CLUZATD                  | LIMOGES HAND 87<br>Prénom<br>rodolphe<br>dorian<br>mathieu<br>lucas                                   | Licence<br>1487048100267<br>1487048100198<br>1487048100216<br>1487048100122                                   | Type<br>B<br>A<br>A<br>A                |         | BUTS   | 7m | Tirs | AV | 2'        | 2                        | 48<br>2' E |
| fficiels LIM<br>JR01<br>JR02<br>JR03<br>JR04<br>JR05                                                   |             | HAND 87 HE BRIV<br>RECEVAN<br>NUM Cap                                                                                                    | E CORREZE Résultats T Nom COLLET CIBOT GARRAUD CLUZAUD BENHEBBA         | LIMOGES HAND 87<br>Prénom<br>rodolphe<br>dorian<br>mathieu<br>lucas<br>malik                          | Licence<br>1487048100267<br>1487048100198<br>1487048100216<br>1487048100122<br>1487048100122                  | Type<br>B<br>A<br>A<br>A<br>A           |         | BUTS   | 7m | Tirs |    | 2.        | 2                        | 48<br>2' [ |
| Miciels LIM                                                                                            |             | fication Saise Foulite       HAND 87     HB BRIV       RECEVAN       NUM     Cap       III     IIII       IIII     IIII       IIII     IIII       IIIII     IIIII       IIIIIIIIIIIIIIIIIIIIIIIIIIIIIIIIIIII                                                                                                    | E CORREZE Résultats T Nom COLLET CIEOT GARRAOD CLUZADD BENHEBBA CAUQUIL | LIMOGES HAND 87<br>Prénom<br>rodolphe<br>dorian<br>mathieu<br>lucas<br>malik<br>remy                  | Licence<br>1487048100267<br>1487048100198<br>1487048100216<br>1487048100122<br>1487048100155<br>1487048100264 | Type<br>B<br>A<br>A<br>A<br>A<br>A      |         | BUTS   | 7m | Tirs |    | 2         | 2'<br>  <br>  <br>  <br> | 48         |
| Hiciels LIM<br>JR01<br>JR02<br>JR03<br>JR03<br>JR04<br>JR05<br>JR06<br>JR06<br>JR07                    |             | Application Saise Foulie       HAND 87     HB BRIV       RECEVAN       NUM     Cap       III     IIII       IIII     IIII       IIII     IIII       IIIII     IIIII       IIIIIIIIIIIIIIIIIIIIIIIIIIIIIIIIIIII                                                                                                    | E CORREZE Résultats T Nom COLLET CIEOT GARRAOD CLUZAOD BENNEBBA CAUQUIL | LIMOGES HAND 87<br>Prénom<br>rodolphe<br>dorian<br>mathieu<br>lucas<br>malik<br>remy                  | Licence<br>1487048100267<br>1487048100198<br>1487048100216<br>1487048100122<br>1487048100155<br>1487048100264 | Type<br>B<br>A<br>A<br>A<br>A<br>A<br>A |         | BUTS   | 7m | Tirs |    |           | 2                        | 48<br>2' [ |
| Xinciels LIM<br>X JR01<br>X JR02<br>X JR03<br>X JR04<br>X JR05<br>X JR06<br>X JR06<br>X JR07<br>X JR08 |             | Cap       Image: Control of the control of the control of | E CORREZE Résultats T Nom COLLET CIEOT GARRAUD CLUZAUD BENHEBBA CAUQUIL | LIMOGES HAND 87<br>Prénom<br>rodolphe<br>dorian<br>mathieu<br>lucas<br>malik<br>remy                  | Licence<br>1487048100267<br>1487048100198<br>1487048100216<br>1487048100122<br>1487048100155<br>1487048100264 | Type<br>B<br>A<br>A<br>A<br>A<br>A<br>A |         | BUTS   | 7m | Tirs |    | 148<br>2' |                          | 48         |

- < Ils procèdent ensuite au blocage de la feuille de match, de la manière suivante :
  - Un arbitre introduit sa clef USB dans l'ordinateur ou crée une signature et signe la feuille de match. La feuille de match est bloquée pour la rencontre
- Cliquez sur Feuille de match et Sauvegarde dans le menu à gauche pour enregistrer les données sur l'ordinateur.

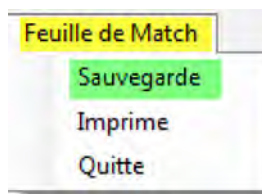

Un pop up s'ouvre il vous précise que la sauvegarde a été effectuée sur le disque dur et vous propose de sauvegarder sur une clé

| Sauvegarde effectuée,Souhaitez | -vous sauvegarder la feuille sur clef USB ? |
|--------------------------------|---------------------------------------------|
|                                |                                             |
| OUI                            | Non                                         |
|                                |                                             |

Cliquer sur « OUI ». Un second pop-up s'ouvre et vous demande si vous voulez sauvegarder sur une autre clef.

, Vous pouvez éteindre l'ordinateur pendant la rencontre.

# SAISIE DE L'ONGLET « RESULTATS »

Saisie effectuée en fin de match par le secrétaire en présence des arbitres.

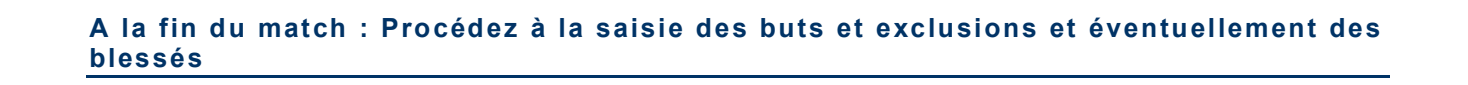

- < Remettre l'ordinateur est marche si ce dernier a été éteint. , insérer la clef USB
- 🔦 Ouvrir le logiciel et cliquer sur :

| Fichier | Feuille | A Propos |  |
|---------|---------|----------|--|
|         | Sel     | ection   |  |
|         | Im      | pression |  |

Dans le pop up qui s'ouvre cliquez sur « Saisie Feuille »

| Comité :         1487001-87 - Comité de Haute Vienne.         Iun. mar. mer. jeu           Club :         1487011-ASPTT LIMOGES HANDBALL         *         4         5         6         7           11         12         13         14         18         19         20         21           25         26         27         28         27         28 | r. jeu. ven. s<br>1<br>7 8<br>14 15<br>21 22 |
|----------------------------------------------------------------------------------------------------|----------------------------------------------|
| Club : 1487011-ASPTT LIMOGES HANDBALL 4 5 6 7<br>11 12 13 14<br>18 19 20 21<br>25 26 27 28                                                                                                    | 7 8<br>14 15<br>21 22                        |
| 11 12 13 14<br>18 19 20 21<br>25 26 27 28                                                                                                    | 14 15<br>21 22                               |
| 18 19 20 21<br>25 26 27 28                                                                                                    | 21 22                                        |
| 25 26 27 28                                                                                                    |                                              |
|                                                                                                    | 28 29                                        |
| Rencontres du samedi 02/04/2011 02/04/2011                                                                                                    |                                              |
| 19h30 : ASPTT LIMOGES HANDBALL - TOULOUSE FEMININ HANDBALL (F00001511- Poule 1)                                                                                                    |                                              |

L'arbitre qui a bloqué la feuille introduit sa clef USB ou ressaisie sa clef pour débloquer la feuille.

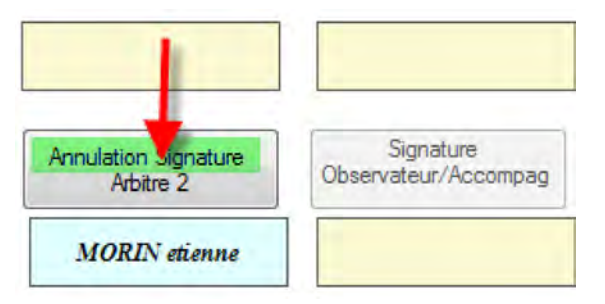

- 🔦 II clique sur « Annulation de Signature »
- 🔦 Le secrétaire procède à la saisie des buts et des sanctions.

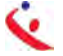

| 4                                               | •                                                                                            |      |                                                         |                   | TITT                                                                                       | DEM                                                                                                    | ATO                                                                                                    | T                                                                  |         | LIMO         | GES HA     | ND 87 |        | 1    | IBC I | IBOURN |
|-------------------------------------------------|----------------------------------------------------------------------------------------------|------|---------------------------------------------------------|-------------------|--------------------------------------------------------------------------------------------|----------------------------------------------------------------------------------------------------|----------------------------------------------------------------------------------------------------|--------------------------------------------------------------------|---------|--------------|------------|-------|--------|------|-------|--------|
| 4                                               | ANDI                                                                                         | BAL  | L                                                       | F I               | LUILLE                                                                                     | DE M                                                                                                   | AIC                                                                                                    |                                                                    |         |              | 19         |       |        |      |       | 0      |
| e                                               | déra                                                                                         | itio | n F                                                     | ranç              | aise de Handbal                                                                            |                                                                                                    | IOGES HA                                                                                                    | ND                                                                 | 87      | / HB         | <b>d</b> 1 | IBO   | JU     | R    | NE    | -      |
| ode<br>10                                       | e Groupe<br>000001                                                                           | 1G   | Je                                                      | oumée-E<br>123 du | Date Initiale<br>08/04/11 au 10/04/11                                                      | Competition-Phase-Grou<br>Championnat de<br>Lieu de la Rencontre                                       | pe<br>France Masculii                                                                                                    | n 2010-                                                            | 2011    | - Natio      | or ale     | 1 Mas | culi   | ne - | - Pa  | ule 1  |
| A                                               | e Rencor                                                                                     | tre  |                                                         | Da                | te Rencontre Heure<br>0/04/2011 15:00                                                      | 0 - Palais des Sports Bea<br>Bd de Beaublisho \$7000                                                   | aublanc<br>I LIMOGES                                                                                                    |                                                                    |         | Nor          | nbre o     | de Bu | its i  | nsci | its   |        |
| ficie                                           | als LIM                                                                                      | OGES | HAND                                                    | 87 HBC            | RECEVANT                                                                                   |                                                                                                    | LIMOGES HANT                                                                                                    | 0.87                                                               |         | _            |            | 14    | 87     | 048  |       |        |
|                                                 |                                                                                              | Tel  | NUM                                                     | Cap               | Nom                                                                                        | Prénom                                                                                                 | Licence                                                                                                    | Tuno                                                               | Lino    |              | 7          | -     | Lav    | 2.   | 2 2   | DI     |
| ×                                               | 1000                                                                                         | -    |                                                         |                   |                                                                                            |                                                                                                    | LIGDING                                                                                                    | 1 ADG                                                              | L SWEET | I DU NO      | /m         | 11125 | - OX - |      |       |        |
| <b>*</b> `                                      | JHUI                                                                                         |      | 1                                                       |                   | AISSA                                                                                      | brahim                                                                                                 | 1487048100105                                                                                                    | ۱ype<br>۸                                                          |         | 10           | /m         | Ins   |        |      | 1     |        |
| X                                               | JR01                                                                                         |      | 1                                                       |                   | AISSA<br>AUBARD                                                                            | brahim<br>alexandre                                                                                    | 1487048100105<br>1487048100009                                                                                                    | ۲ <b>уре</b><br>۸                                                  |         | 10           | /m         | Ins   |        |      |       | B      |
| X                                               | JR02<br>JR03                                                                                 |      | 1<br>12<br>15                                           |                   | AISSA<br>AUBARD<br>DUMAS                                                                   | brahim<br>alexandre<br>benjamin                                                                        | 1487048100105<br>1487048100009<br>1487046100223                                                                                                    | A<br>A<br>A                                                        |         | 10           | 700        | lins  |        |      |       |        |
| xxx                                             | JR02<br>JR03<br>JR04                                                                         |      | 1<br>12<br>15<br>21                                     |                   | AISSA<br>AUBARD<br>DUHAS<br>DURAND                                                         | brahim<br>alexandre<br>benjamin<br>guillaume                                                           | 1487048100105<br>1487048100009<br>1487048100223<br>1487048100229                                                                                      | A<br>A<br>B<br>A                                                   |         | 10           | /m         | 1113  |        |      |       |        |
| ×××××                                           | JR02<br>JR03<br>JR04<br>JR05                                                                 |      | 1<br>12<br>15<br>21<br>32                               |                   | AISSA<br>AUBARD<br>DUMAS<br>DURAID<br>EL GOMMOUL                                           | brahim<br>alexandre<br>benjamin<br>guillaume<br>tarik                                                  | 1487048100105<br>1487048100009<br>1487048100223<br>1487048100229<br>1487048100101                                                                     | A<br>A<br>B<br>A<br>A                                              |         | 10           |            | 1113  |        |      |       |        |
| < × × × × ×                                     | JR01<br>JR02<br>JR03<br>JR04<br>JR05<br>JR05<br>JR06                                         |      | 1<br>12<br>15<br>21<br>32<br>54                         |                   | AISSA<br>AUBARD<br>DUNAS<br>DURAID<br>BL GOMDOUL<br>PERNIGIER                              | brahim<br>alexandre<br>benjamin<br>guillaume<br>tarik<br>lionel                                        | 1487048100105<br>1487048100009<br>1487048100023<br>1487048100223<br>1487048100229<br>1487048100101<br>1487048100103                                   | A<br>A<br>B<br>A<br>A<br>A<br>A                                    |         | 10           |            |       |        |      |       |        |
| x x x x X X                                     | JR02<br>JR02<br>JR03<br>JR04<br>JR05<br>JR05<br>JR06<br>JR07                                 |      | 1<br>12<br>15<br>21<br>32<br>54<br>21                   |                   | AISSA<br>AUBARD<br>DURAS<br>DURAND<br>EL GONDOUL<br>FERMICIER<br>GINENEZ                   | brahim<br>alexandre<br>benjamin<br>guillaume<br>tarik<br>lionel<br>marc                                | 1487048100105<br>1487048100105<br>1487048100223<br>1487048100229<br>1487048100101<br>1487048100103<br>1487048100224                                   | A<br>A<br>B<br>A<br>A<br>A<br>B<br>B                               |         | 10           |            |       |        |      |       |        |
| ~××××××××                                       | JR01<br>JR02<br>JR03<br>JR04<br>JR05<br>JR05<br>JR06<br>JR07<br>JR08                         |      | 1<br>12<br>15<br>21<br>32<br>54<br>21<br>35             |                   | AISSA<br>AUBARD<br>DURAS<br>DURAND<br>EL GOUNDOUL<br>FERRIGIER<br>GIIENEZ<br>LALOI         | brahim<br>alexandre<br>benjamin<br>guillaume<br>tarik<br>lionel<br>marc<br>sylvain                     | 1487048100105<br>1487048100009<br>1487048100023<br>1487048100223<br>1487048100129<br>1487048100103<br>1487048100103<br>1487048100072                  | х                                                                  |         | 10<br>3<br>1 |            |       |        |      |       |        |
| · × × × × × × × ×                               | JR01<br>JR02<br>JR03<br>JR04<br>JR05<br>JR05<br>JR05<br>JR07<br>JR08<br>JR09                 |      | 1<br>12<br>15<br>21<br>32<br>54<br>21<br>35<br>35<br>32 |                   | AISSA<br>AUBARD<br>DURAS<br>DURAD<br>EL GORDOUL<br>PERRIGIER<br>GIBEREZ<br>LALOT<br>JORIN  | brahim<br>alexandre<br>benjamin<br>guillaume<br>tarik<br>lionel<br>marc<br>sylvain<br>martin<br>martin | 1487048100105<br>1487048100009<br>1487048100023<br>1487048100223<br>1487048100123<br>1487048100103<br>1487048100224<br>1487048100223<br>1487048100231 | λ<br>λ<br>β<br>λ<br>λ<br>λ<br>λ<br>λ<br>β<br>λ<br>β                |         |              |            |       |        |      |       |        |
| ~×××××××××××××××××××××××××××××××××××××          | JR01<br>JR02<br>JR03<br>JR04<br>JR05<br>JR06<br>JR06<br>JR07<br>JR08<br>JR09<br>JR09<br>JR10 |      | 1<br>12<br>15<br>21<br>32<br>54<br>21<br>35<br>32       |                   | AISSA<br>AUBARD<br>DURAID<br>BL GOUDOUL<br>PERMIGIER<br>GINEREZ<br>LALDT<br>JORIN          | brahim<br>alexandre<br>benjamin<br>guillaume<br>tavik<br>lionel<br>marc<br>sylvain<br>martin           | 1487048100105<br>1487048100105<br>1487048100223<br>1487048100223<br>1487048100122<br>1487048100103<br>1487048100224<br>1487048100223                  | х<br>2<br>2<br>2<br>2<br>2<br>2<br>2<br>2<br>2<br>2<br>2<br>2<br>2 |         |              |            |       |        |      |       |        |
| <pre>xxxxxxxxxxxxxxxxxxxxxxxxxxxxxxxxxxxx</pre> | JR01<br>JR02<br>JR03<br>JR04<br>JR05<br>JR06<br>JR07<br>JR08<br>JR09<br>JR09<br>JR10         |      | 1<br>12<br>15<br>21<br>32<br>54<br>21<br>35<br>32       |                   | AISSA<br>AUBARD<br>DURAS<br>DURAS<br>BL GOMBOUL<br>PERMIGIER<br>GINERIEZ<br>LALOT<br>JORIN | brahim<br>alexandre<br>benjamin<br>guillaume<br>tavik<br>lionel<br>marc<br>sylvain<br>martin           | 1487048100105<br>1487048100105<br>1487048100223<br>1487048100229<br>1487048100101<br>1487048100124<br>1487048100224<br>1487048100224                  | х<br>А<br>В<br>А<br>А<br>А<br>А<br>А<br>А<br>А<br>А<br>В<br>В<br>В |         |              |            |       |        |      |       |        |

# Comment saisir un joueur blessé ??

Cliquez sur le signe 📧 en face du joueur une nouvelle page s'ouvre

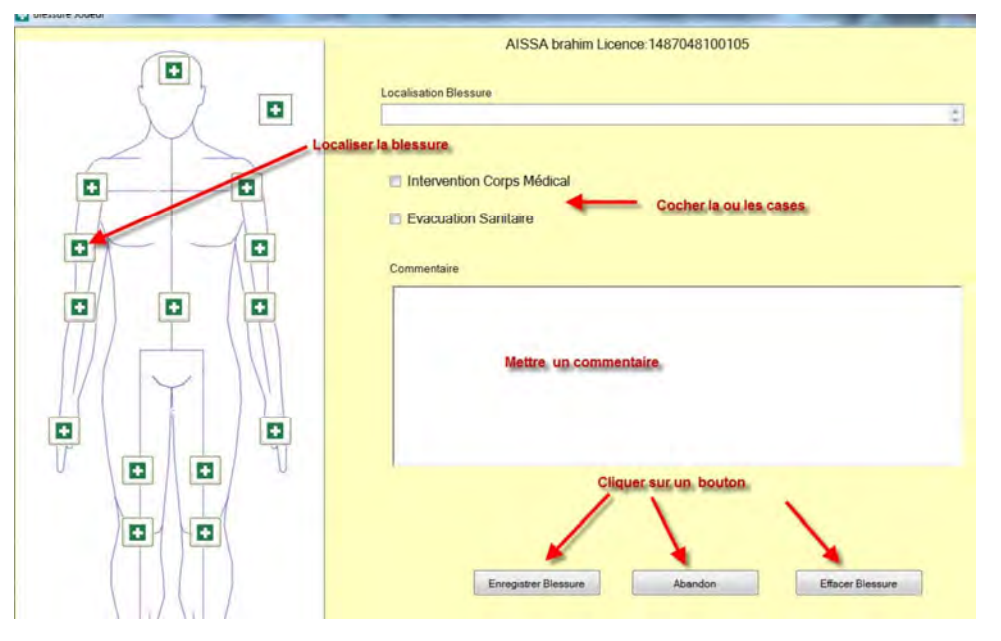

|                                                                             | F.D.M.E                                                                                    |                              |                                  |
|-----------------------------------------------------------------------------|--------------------------------------------------------------------------------------------|------------------------------|----------------------------------|
| Feuille de Match                                                            |                                                                                            |                              |                                  |
| G DETITIE                                                                   | DE MATCH                                                                                   | LIMOGES HAND 87              | HBC LIBOURNE                     |
| HANDBALL FEUILLE                                                            | DE MAICH                                                                                   | 19                           | 18                               |
| Fédération Française de Handball                                            | LIMOGES HAND 8                                                                             | 7/HBC LIBO                   | URNE                             |
| Code Groupe Journée-Date Initiale<br>M00000011G J23 du 08/04/11 au 10/04/11 | Competition-Phase-Groupe<br>Championnat de France Masculin 2010-20<br>Lieu de la Rencontre | 111 - Nationale 1 Mascu      | uline Poule 1                    |
| Code Rencontre Date Rencontre Heure FAIOZQK 10/04/2011 16:00                | 0 - Palais des Sports Beaublanc<br>8d de Beaublanc 87000 LIMOGES                           |                              |                                  |
| Dificiels   LIMOGES HAND 87   HBC LIBOURNE Résultats                        | eporté automatiquement en<br>fonction des buts saisis                                      |                              |                                  |
| SAISIE DES S                                                                | COBE                                                                                       |                              |                                  |
| Score Mi-Temps Score Final Prologation                                      | on 1 Prolongation 2 Tirs au Buts                                                           | Venticatio                   | on Saisle Feulle                 |
| A B A B A 19 A                                                              | B A B A B                                                                                  | Signature<br>LIMOGES HAND 87 | Signature<br>Secrétaire          |
| Forfait LIMOGES HAND 87                                                     | orfait HBC LIBOURNE                                                                        |                              | 1                                |
| LIMOGES HAND 87 bat H<br>DIX-NEUF & DI                                      | HBC LIBOURNE reporté automatiqueme                                                         | nt Signature                 | Signature                        |
| Regiamation LIMOURS HAND 87                                                 | alamation HBC LIBOURNE                                                                     | HBC LIBOURNE                 | Chronométreur                    |
|                                                                             |                                                                                            | -                            |                                  |
|                                                                             |                                                                                            |                              |                                  |
|                                                                             |                                                                                            | * Signature<br>Arbitre 1     | Signature<br>Délégué             |
| Rapport Arbitre 🔽                                                           |                                                                                            |                              |                                  |
| Isqualification Immédiate GIMENEZ marc Licence :1487048100224 (LIMO         | GES HAND 87)                                                                               | *                            |                                  |
|                                                                             |                                                                                            | + Signature<br>Arbitre 2     | Signature<br>Observateur/Accompa |
| Blessures Joueurs                                                           |                                                                                            | 1                            |                                  |

Si un club souhaite faire une réclamation, cocher la case Réclamation et inscrire la réclamation du capitaine.

Si un club est forfait, cocher la case Forfait, le score sera mis automatiquement.

#### Signatures de la feuille de match

Faire signer :

- < Le capitaine de chaque équipe
- 🔇 Le secrétaire
- 🔇 Le chronométreur
- 🔇 Le délégué
- < Les arbitres

Pour apposer la signature électronique 2 possibilités.

#### Vous disposez d'une clé sur laquelle est enregistrée votre signature électronique !

Insérer votre clé et cliquez sur le bouton correspondant à votre fonction (ex : le capitaine de l'équipe a sa signature enregistrée sur la clef du secrétaire de club)

Le nom s'affiche sur la feuille de match et cette dernière est bloquée

¤ 26 ¤

| Venfication S                           | aisie Feuille           |
|-----------------------------------------|-------------------------|
| Annulation Signature<br>LIMOGES HAND 87 | Signature<br>Secrétaire |
| AISSA brahim                            | le nom                  |
|                                         | apparait                |

# Vous ne disposez pas d'une clé sur laquelle est enregistrée votre signature électronique ou vous l'avez oublié !

Cliquer sur la case correspondant à votre fonction.

| MOGES HAND 87 | Signature<br>Secrétaire |
|---------------|-------------------------|
| Signature     | Signature               |
| HBC LIBOURNE  | Chronométreur           |
| Signature     | Signature               |
| Arbtre 1      | Délégué                 |

Dans le pop-up qui s'ouvre, créer une signature,,

| nnexion<br>Licence ou Nom si non licencié: | 1849048101927 | N° de Licence       |
|--------------------------------------------|---------------|---------------------|
| Mot de Passe                               |               |                     |
| Signature                                  | Abandon       | Clef logicielle USB |

Si vous êtes licencié, le numéro de licence s'affiche.Saisissez votre mot de passe et cliquez sur « connexion ».

En dessous de la fonction apparait le nom de la personne qui a créé et apposé sa signature

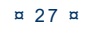

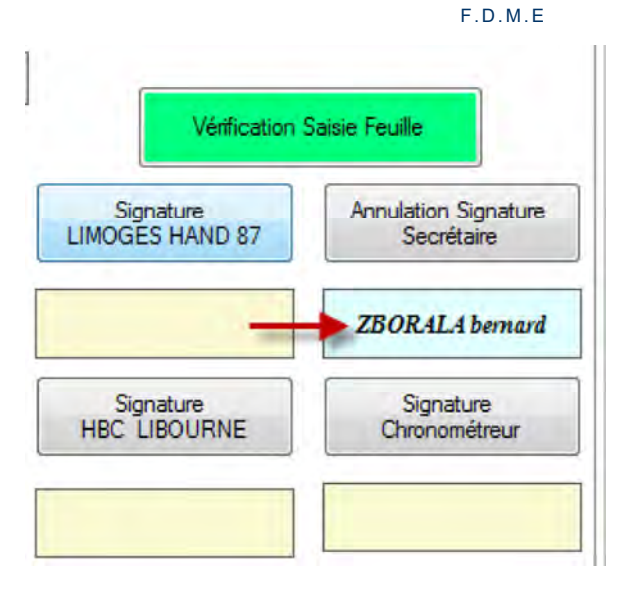

<u>ATTENTION</u> : Dès la première signature apposée, la feuille de match est inaccessible en modification. Si vous souhaitez corriger des erreurs, vous devez annuler la ou les signatures en demandant aux responsables d'annuler leur signature. La procédure est la même que pour signer

NOTA IMPORTANT : La signature des arbitres verrouille définitivement la feuille, personne ne peut signer après eux.

Pour la déverrouiller (cela peut arriver !) il faut à nouveau annuler toutes les signatures électroniques

#### N'OUBLIEZ PAS DE FAIRE UNE SAUVEGARDE SUR L'ORDINATEUR ET SUR VOTRE CLE

| Feuille de Match<br>Sauvegarde<br>Imprime | FEUILLE                                      | DEMA                      | TCH                                                                                              | LIMOGE        | ES HAN | D 87 | 1                   | HBC LIBOURNE |  |  |  |
|-------------------------------------------|----------------------------------------------|---------------------------|--------------------------------------------------------------------------------------------------|---------------|--------|------|---------------------|--------------|--|--|--|
| Quitte<br>Fédération                      | Française de Handbo<br>Journée-Date Initiale | e Handball LIMOGES HAND   |                                                                                                  |               |        |      | D 87 / HBC LIBOURNE |              |  |  |  |
| Code Bencontre                            | J23 du 08/04/11 au 10/04/11                  | Lieu de la Rencontre      | Championnat de France Masculin 2010-2011 - Nationale 1 Masculine Poule 1<br>Lieu de la Rencontre |               |        |      |                     |              |  |  |  |
| FAIOZQK                                   | 10/04/2011 16:00                             | Ed de Beaublanc 87000 LIM | OGES                                                                                             |               |        |      |                     |              |  |  |  |
| Officiels LIMOGES HA                      | ND 87   HBC LIBOURNE   Résultats             |                           |                                                                                                  |               |        | _    | _                   |              |  |  |  |
|                                           | Désigné                                      | Nom                       | Prénom                                                                                           | Licence       | Туре   | LNP  | Indemnité<br>kilom  | Indemnité    |  |  |  |
| X Secrétare                               |                                              | SOUNALEIX                 | michel                                                                                           | 1487048100002 | a.     |      |                     |              |  |  |  |
| K Chronométreur                           |                                              | ZBORALA                   | bernard                                                                                          | 1487048100098 | A,     |      |                     |              |  |  |  |
| ALC: NO. T. A. MIT                        | 1                                            |                           |                                                                                                  | -             | -      |      |                     |              |  |  |  |

Cliquer sur le menu « Feuille de Match » et Sauvegarde

| Sauvegarde Feuille sur Clef Usb  |                                            |
|----------------------------------|--------------------------------------------|
| Sauvegarde effectuée, Souhaitez- | vous sauvegarder la feuille sur clef USB ? |
| OUI                              | Non                                        |
|                                  |                                            |
|                                  |                                            |

Cliquez sur OUI ; Un deuxième pop-up vous demande si vous souhaitez sauvegarder sur une autre clef. (Les arbitres, et visiteurs peuvent sauvegarder la feuille de match)

Si vous quittez la feuille de match sans avoir sauvegardé, un message vous en informe.

| a feuille n'a pas été sa | uvegardée, Sauvegarde Avant Fermeture ? |
|--------------------------|-----------------------------------------|
|                          |                                         |
|                          |                                         |

# IMPRESSION DES FEUILLES DE MATCHS

| Ligue :  | 1400000-14 - Ligue du Limousin      | + | <    |        | ju   | illet 20 | 011  |      | I |
|----------|-------------------------------------|---|------|--------|------|----------|------|------|---|
| Comité : | 1487000-87 - Comité de Haute Vienne | 7 | lun, | mar.   | mer. | jeu.     | ven. | sam. | d |
| Club :   | 1487048-LIMOGES HAND 87             |   | 4    | 5      | 6    | 1        | 1    | 2    |   |
|          |                                     |   | 11   | 12     | 13   | 14       | -    | 16   | É |
|          |                                     |   | 18   | 19     | 20   | 21       | 2    | 23   |   |
|          |                                     |   | 25   | 26     | 27   | 28       | 2    | 30   |   |
|          | Rencontres du vendredi 08/07/2011   |   | 22/0 | 8/2011 | ÷    |          | _    |      |   |
|          |                                     |   |      |        |      |          |      |      |   |

Il est possible d'imprimer les feuilles de matchs

Dans le menu Feuille de Match cliquer sur « Imprimer »

| Feuille de Match                                      |                                                                                                 |                                                                                                    |           |               |      |     |           |           |
|-------------------------------------------------------|-------------------------------------------------------------------------------------------------|----------------------------------------------------------------------------------------------------|-----------|---------------|------|-----|-----------|-----------|
| Sauvegarder                                           | FEUILLE I                                                                                       | DE MATCH                                                                                                    | L         | MOGES HAND 87 |      |     | AL        | CONDAT    |
| Ouitter                                               | 14 - Ligue du Limousin                                                                          |                                                                                                    |           | 19            |      | 1!  |           | 15        |
|                                                       | LIM                                                                                             | OGES HAND 87                                                                                                    | / AL CONI | DAT           | _    | -   |           |           |
| Code Groupe<br>Z1400000T<br>Code Rencontre<br>FAJTNKY | Journée-Date Initiale<br>J1 du 08/07/11 au 10/07/11<br>Date Rencontre Heure<br>08/07/2011 18:00 | Competition-Phase-Groupe<br>COUPE FDME - COUN<br>Lieu de la Rencontre<br>Il - Gymnase Petit Bioubreuil<br>Aire de Beaubreuil 87280 LIMO | PE FDME - |               |      |     |           |           |
| Xficiels LIMOGES H                                    | AND 87 AL CONDAT Résultats                                                                      | Nom                                                                                                    | Prénom    | Licence       | Type | INP | Indemnité | Indemnité |
| × Secrétare E                                         | 8                                                                                               | ROBY                                                                                                    | jean-loup | 1487048100124 | A    |     | kilom     | fonction  |
| X Chronométreur                                       | 9                                                                                               | ARMAGNAC                                                                                                    | julian    | 1487048100034 | A    |     | -         |           |
| × Respons Salle                                       |                                                                                                 | ALI ABDOD                                                                                                    | daniel    | 1487048100219 | в    | D   |           |           |
| Speaker E                                             |                                                                                                 |                                                                                                    |           |               |      |     |           |           |
| X Tuteur Table                                        | 8                                                                                               |                                                                                                    |           |               |      | D   |           |           |
| X Délégué E                                           | 8                                                                                               |                                                                                                    |           |               |      |     |           |           |
| Clos / Accomp                                         |                                                                                                 |                                                                                                    |           | 1             |      |     |           |           |
| X Addre 1                                             | 3                                                                                               | ZEORALA                                                                                                    | florian   | 1487048100022 | λ    |     |           |           |
| Adotre 2 C                                            | 2                                                                                               | ZEORALA                                                                                                    | anthony   | 1487048100023 | λ    |     |           |           |

Votre feuille de match (Recto seulement) est prête à être imprimée au format PDF

| FANDBAL                                          | L      |              |                                              | F        | eu       | ille d             | de Ma                | a              | tcł                           | า                         | -          |       |        |     | 7    | AN   | DBALL   |
|--------------------------------------------------|--------|--------------|----------------------------------------------|----------|----------|--------------------|----------------------|----------------|-------------------------------|---------------------------|------------|-------|--------|-----|------|------|---------|
|                                                  | org    | anisateur    | 14 - Lig                                     | ue du    | Limo     | usin (140000       | 0)                   |                |                               | Code Re                   | ncontre    | FA    | JTN    | (Y  | 1    |      |         |
| _                                                | Co     | mpétition    | atition COUPE FDME COUPE FDME Groupe Z140000 |          |          |                    |                      |                | 000T                          |                           |            |       |        |     |      |      |         |
|                                                  |        |              | LIMO                                         | GES      | HA       | ND 87 /            | AL COND              | A              | AT                            |                           |            |       |        | 1   | 9    |      | 15      |
| DATE: 18:00 Journée / J1 du 00<br>Date Initiale: |        |              |                                              |          | J1 du 08 | /07/11 au 10/07/11 | SALLE:               | 0 - G<br>Ave i | Symnase Petit<br>de Beaubreui | t Beaubreu<br>i 87280 Lit | H<br>MOGES |       |        |     |      |      |         |
|                                                  |        | NOM preno    | m épouse No                                  | om Mari  | tal      | Licence            |                      |                | NOM                           | prénom                    | épouse     | Nom M | arital |     |      | l    | Licence |
| Speak                                            | er     |              |                                              |          | _        |                    | Responsable de Salle | A              | LI ABDOU                      | J daniel                  | _          |       |        | _   | 148  | 7048 | 100219  |
| Chronomètre                                      | ur ARN | AGNAC julia  | n                                            |          |          | 1487048100034      | Secrétaire           | R              | OBY jean-l                    | loup                      |            |       |        | _   | 148  | 7048 | 100124  |
| Enteur de Tal                                    | le     |              |                                              |          |          |                    | Observateur          | 1              |                               |                           |            |       |        |     |      | _    |         |
| Délég                                            | aé     |              |                                              |          |          |                    |                      |                |                               |                           |            |       |        |     |      |      |         |
| Arbitre                                          | 1 ZBO  | RALA florian |                                              |          |          | 1487048100022      | Arbitre 2            | ZI             | BORALA a                      | anthony                   |            |       |        | _   | 148  | 7048 | 100023  |
| Club I                                           | Recev  | ant          |                                              |          |          | LIMOGE             | S HAND 87            |                |                               |                           |            |       |        | 148 | 3704 | 8    |         |
| Capt                                             | Nº     | NO           | M prénom d                                   | pouse Ne | om Mar   | ital               | Licence              |                | Type                          | Butt                      | 7m         | Tiri  | Av.    | 2'  | 2'   | 2'   | DL      |
| Capt Nº NOM                                      |        |              |                                              |          | -        |                    | 1497049100106        |                | •                             |                           |            |       | 1      | v   |      |      |         |

NOTA : LE PDF COMPLET (AVEC SIGNATURES ARBITRES, BLESSURES ET OBSERVATIONS DIVERSES EST DISPONIBLE DANS LE REPERTOIRE PARTAGE DE L'ORGANISATEUR)

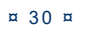

->POUR LES RENCONTRES NATIONALES, LES LIGUES ET COMITE REÇOIVENT AUSSI LA FEUILLE DANS LE REPERTOIRE DE PARTAGE (VOLET 1)

->POUR LES RENCONTRES REGIONALES, LES COMITES REÇOIVENT AUSSI LA FEUILLE DANS LE REPERTOIRE DE PARTAGE (VOLET 1)

EN CAS DE RENCONTRE REGIONALE OU DEUX LIGUES SONT CONCERNEES, LES DEUX REÇOIVENT LE PDF COMPLET.

EN CAS DE RENCONTRE DEPARTEMENTALE OU DEUX COMITES SONT CONCERNES, LES DEUX REÇOIVENT LE PDF COMPLET.

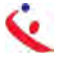

# TRANSFERT DES RESULTATS VERS LE SERVEUR FFHB

# 1- ENVOI EN DIRECT OU GESTION DECENTRALISEE

GESTION DECENTRALISEE

## AU DOMICILE ET AU GYMNASE

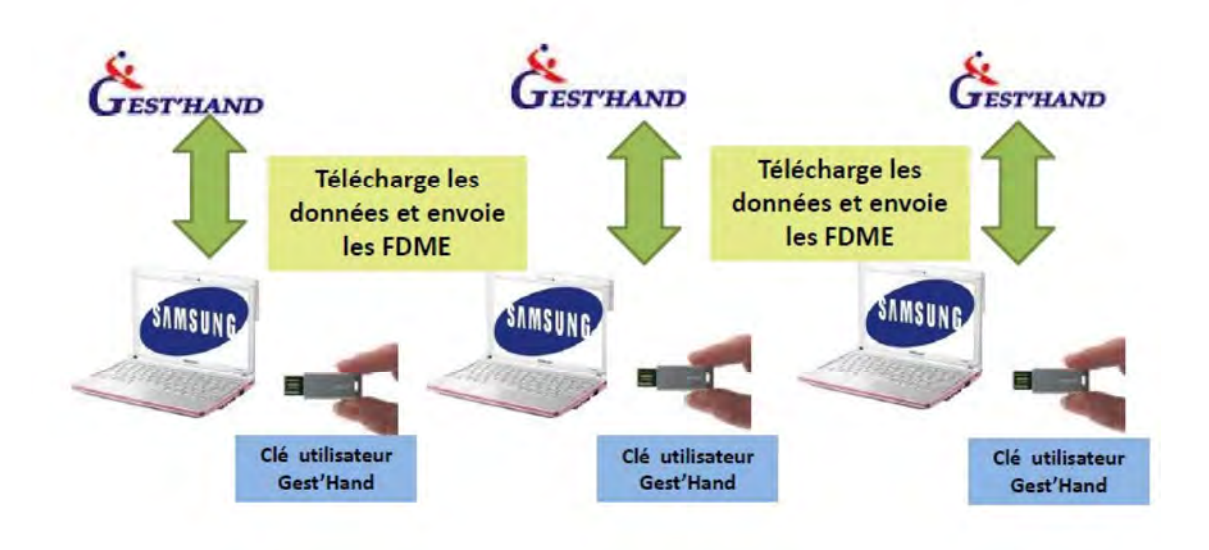

Se connecter à internet, les données seront transmises automatiquement au serveur central. Ouvrir le logiciel « Saisie feuille de match »

- 🔇 Cliquer sur fichier
- 🔇 Connexion

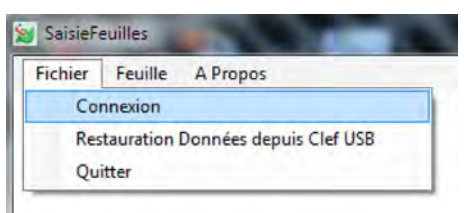

- 🔦 Saisir le login et le mot de passe « Gesthand Club » et cliquer sur « Connexion ou,
- 🔇 Cliquer sur Clé logicielle USB si vous avez une clé Utilisateur Gest'Hand

|         | ]                   |
|---------|---------------------|
|         | J                   |
| Abandon | Clef logicielle USB |
|         | Abandon             |

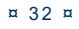

- 🔇 Connexion
- 🔇 Cliquer sur fichier
- Export vers Gest'Hand.

| ichier | Feuille A Propos                  |
|--------|-----------------------------------|
| Dé     | connexion                         |
| Im     | portation Données                 |
| Exp    | ort Vers Gesthand                 |
| Sau    | vegarde Données sur Clef USB      |
| Res    | tauration Données depuis Clef USB |
| Cre    | e Clef Signature                  |
| Cre    | e Clef Utilisateur Gesthand       |
| Qu     | itter                             |

#### Une nouvelle fenêtre s'ouvre

| Code<br>Rencontre | Code Champ  | Date<br>Rencontre | Rencontre                                    | DateEnvoi | Observation   | Export       |
|-------------------|-------------|-------------------|----------------------------------------------|-----------|---------------|--------------|
| FAJTNVH           | Z1400000T   | 17/07/2011 15:00  | FCS UZERCHE HANDBALL - HANDBALL CLUB OBJAT C |           |               | (            |
| FAJTNHV           | Z1400000T   | 09/07/2011 19:00  | HANDBALL CLUB OBJAT CORREZE - FCS UZERCHE HA |           | Feuille Prête | Force Export |
| FACYUJC           | M14002011 1 | 20/11/2010 17:30  | HBC TULLE CORREZE - HBC OBJAT CORREZE        |           |               | 0            |
|                   |             |                   |                                              |           |               | 1            |

Les feuilles ne sont plus exportées directement lors de l'appui sur le menu <fichier><export vers gesthand>, mais ce menu ouvre un formulaire visualisant l'état des feuilles à exporter, et seul l'appui sur le bouton **"export vers gesthand"** permet d'envoyer les feuilles.

## NOTA : Le bouton n'apparait que si des feuilles sont à exporter.

Cliquer sur Export Gest'Hand

Les fiches sont transmises et le logiciel revient sur la premiére page

Fichier Feuille Saison A Propos

SI vous souhaitez vérifier que le transfert a bien eu lieu, recliquez sur « Export Gest'Hand » et vous constatez que l'export a bien été effectué

| Code<br>Rencontre | Code Champ | Date<br>Rencontre | Rencontre                                    | DateEnvoi        | Observation | Export | N |
|-------------------|------------|-------------------|----------------------------------------------|------------------|-------------|--------|---|
| FAJTNVH           | Z1400000T  | 17/07/2011 15:00  | FCS UZERCHE HANDBALL - HANDBALL CLUB OBJAT C |                  |             |        |   |
| FAJTNHV           | Z1400000T  | 09/07/2011 19:00  | HANDBALL CLUB OBJAT CORREZE - FCS UZERCHE HA | 30/08/2011 16:25 | Export Ok   |        |   |
| FACYUJC           | M140020111 | 20/11/2010 17:30  | HBC TULLE CORREZE - HBC OBJAT CORREZE        |                  |             |        |   |
|                   |            |                   |                                              |                  |             |        | 1 |

Rôle du bouton « Force Export »

| FAJT | NVH Z1400000 | 7  | 17/07/2011 15:00 |                                              |               | 12           |  |
|------|--------------|----|------------------|----------------------------------------------|---------------|--------------|--|
|      |              |    | 11/0//2011 10:00 | FCS UZERCHE HANDBALL - HANDBALL CLUB OBJAT C |               |              |  |
| FAJT | NHV Z1400000 | Ē. | 09/07/2011 19:00 | HANDBALL CLUB OBJAT CORREZE - FCS UZERCHE HA | Feuille Prête | Force Export |  |
| FACY | UJC M1400201 | 11 | 20/11/2010 17:30 | HBC TULLE CORREZE - HBC OBJAT CORREZE        |               |              |  |

- 🔦 Si une feuille comprend un résultat nul (0-0)
- 🔇 Si elle n'a pas été signée
- Si elle a déjà été exportée vers gesthand par le même utilisateur, et a été modifiée à une date plus récente \*

Alors elle n'est pas exportée par le bouton général, mais peut l'être via ce bouton de forçage feuille/feuille

# 2 ENVOI DES FEUILLES DE MATCH VIA UN CENTRALISATEUR

# NOTA : Si les résultats sont centralisés, ou si vous ne disposez pas des identifiants de connexion à Gest'Hand il est aussi possible de transférer les feuilles de matchs par mails vers le centralisateur

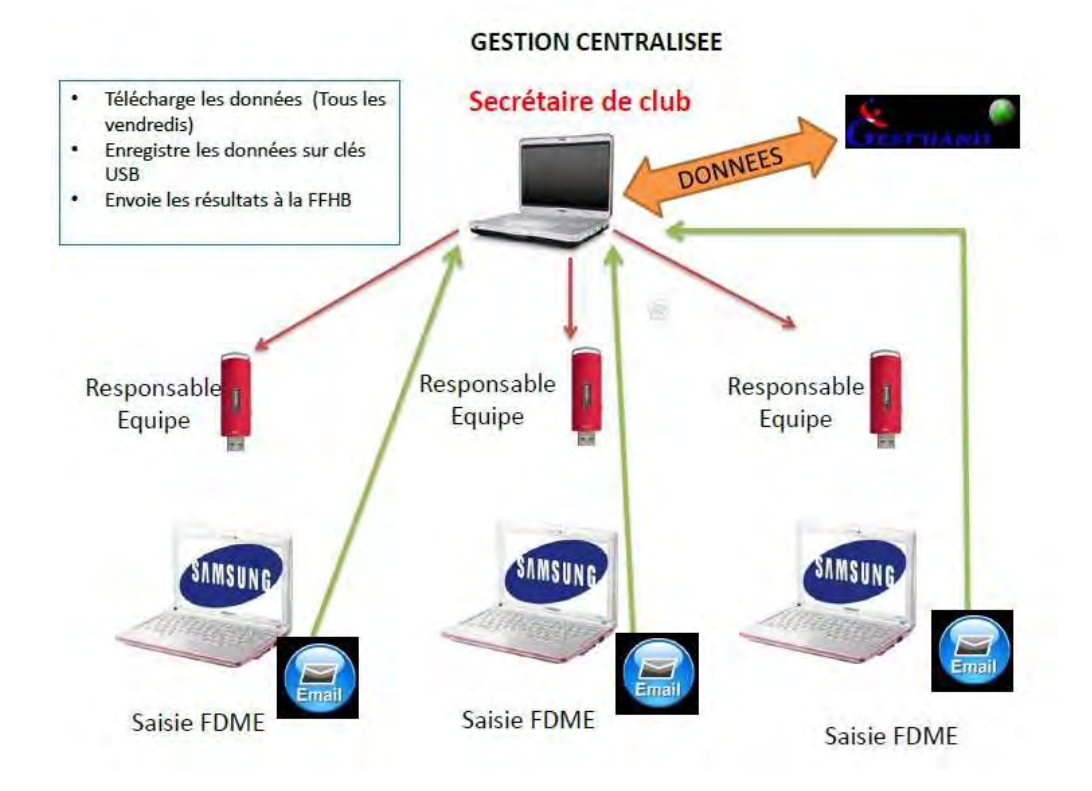

- Connecter votre ordinateur à internet
- Ouvrez le logiciel FDME

Cliquer sur le menu "Fichier" "Transmission internes Feuilles"

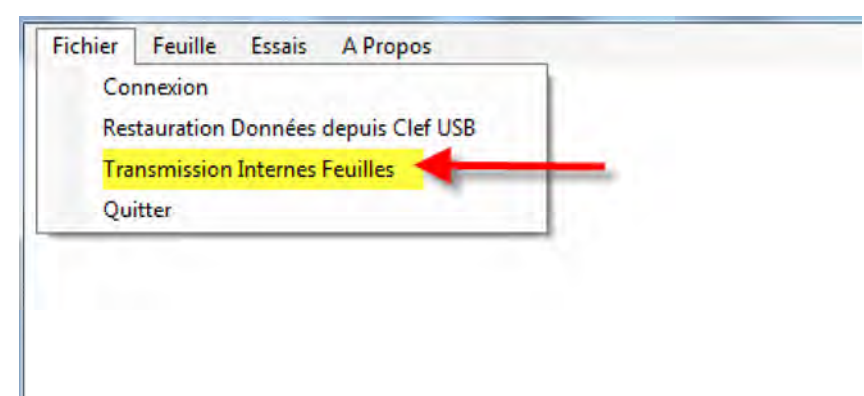

#### Remplir le pop up qui s'ouvre

| Attent   | ion la fonction d'er<br>don | nvoi par mail est réservé à<br>It l'expéditeur ne possède | la transmission entre membre<br>pas daccès gesthand. | s d'un club .       |
|----------|-----------------------------|-----------------------------------------------------------|------------------------------------------------------|---------------------|
|          | Pour l'export des           | données vers gesthand , u                                 | tilisez le menu Export vers ges                      | sthand              |
| Feuille  | es suivantes vont é         | tre expédiées vers le dest                                | tinataire:                                           |                     |
| 0070: 08 | 10/2011 12:00 LIMOGES       | HAND 87 (1) HBC AMBAZAC (M14)                             | 005017-)                                             |                     |
| 020.00   | 10/2011 12:00 EMODES        |                                                           |                                                      |                     |
|          |                             |                                                           | 1                                                    | Saisir votre adress |
|          |                             |                                                           |                                                      |                     |
|          | Adresse Mai                 | Expéditeur :                                              |                                                      | 1                   |
| 1.       |                             |                                                           |                                                      |                     |
|          | Adresse Mail                | Destinataire : 1487048@h                                  | andball-france.eu                                    |                     |
| 1        |                             |                                                           |                                                      |                     |
|          | Envoi Mail                  | Sauvegarde USB                                            | Abandon                                              |                     |
|          |                             |                                                           |                                                      |                     |

- 🜜 le bouton envoi par mail envoie les feuilles sélectionnées par mail
- le bouton sauvegarde usb , crée un fichier .zdme pour enregistrement de toutes les feuilles de la soirée sur la clef
- < le bouton abandon ferme la fenêtre

Et cliquer sur « Envoi Mail »

# DISPOSITIF PROPRE AUX UTILISATEURS DISPOSANT D'UN ACCES FFHB, LIGUES OU COMITE-ACCES AUX FDME RECTO-VERSO

# RECHERCHE DE FEUILLES DE MATCHS

## 3 possibilités pour trouver le code de la rencontre

## 1- Sur le site de la FFHB, recherchez la rencontre

Cliquez sur l'icone en bout de ligne

| <b>i</b> Journée 1  |                                  |                | -                    |
|---------------------|----------------------------------|----------------|----------------------|
| 01/10/2011<br>18:00 | AL DU PALAIS S/<br>VIENNE        | <b>30</b> - 15 | PANA LOISIRS         |
| 01/10/2011<br>18:30 | HBC BOISSEUIL                    | 23 - <b>25</b> | HBC OBJAT<br>CORREZE |
| 01/10/2011<br>18:30 | US BESSINES HB                   | 15 - <b>22</b> | CA MEYMACOIS HB      |
| 01/10/2011<br>18:30 | ASPTT LIMOGES HB                 | 18 - <b>27</b> | HB BRIVE CORREZE     |
| 01/10/2011<br>18:30 | ROCHECHOUART-<br>ST-JUNIEN HB 87 | <b>30</b> - 10 | ES CHATEAUNEUF LA    |
|                     |                                  |                |                      |

#### Relevez le code la rencontre

| FANDBALL | Feuille de Match |                                                         |                |         |    |
|----------|------------------|---------------------------------------------------------|----------------|---------|----|
|          | Organisateur     | 14 - Ligue du Limousin (1400000)                        | Code Rencontre | GABFTF  | PE |
|          | Compétition      | Championnat Régional Féminin Prénational Poule Unique 1 | Groupe         | F140000 | 1G |

### 2- En utilisant Gest'hand

Connexion Ligue ou Comité

Menu : Cliquer sur Gestion des Compétitions- Gestion des rencontres-Conclusion de match Cliquer sur Recherche-Export

| Gestion des compo                     | stitions           |
|---------------------------------------|--------------------|
| cherche des rencontres pou            | r une conclusio    |
|                                       |                    |
| tion d'une compétition                |                    |
| mpétition : Toutes                    |                    |
| Valider                               |                    |
| Les champs suivis d'un astérisque (*) | sont obligatoires. |
|                                       |                    |
| tion d'une journée                    |                    |
| tion d'une journée                    |                    |
| tion d'une journée<br>e (*) : Choisir |                    |

Cliquer sur l'export et sur « Exécuter » ou « Filtrer »

| Nom de la requête                            | Date de création | Structure                        | •        | ou |         |
|----------------------------------------------|------------------|----------------------------------|----------|----|---------|
| (FFHB) Compétition - Conclusions de Match    | 29/06/2006       | Fédération Française de Handball | Executer |    | Filtrer |
| (FFHB) Competition - Liste des Motchs Aller  | 28/11/2006       | Fédération Française de Handball | Executor |    | Filtrer |
| (FFHB) Competition - Liste des Matchs Retour | 28/11/2006       | Fédération Française de Handball | Executer |    | Filtrer |
| (TOUS) COMMUNIQUE PRESSE club                | 15/01/2010       | Fédération Française de Handball | Executer |    | Filtrer |

Cliquer sur Filtrer- Dans le bloc Identification des données sélectionner « date de la rencontre » et cliquer sur « Suivant »

| 69 Choisii |                                                                                                    | •                        |                                                   |   |   |
|------------|----------------------------------------------------------------------------------------------------|--------------------------|---------------------------------------------------|---|---|
| 70 Choisir | Y                                                                                                    |                          |                                                   |   |   |
| 71 Choisir |                                                                                                    | •                        |                                                   | - | - |
| 72 Choisir |                                                                                                    | * [                      |                                                   |   |   |
|            | Données disponibles :<br>Choisir<br>Competition<br>Phase<br>Groupe<br>Date Début<br>Date Fin<br>Numero Journée<br>Date Report | Ajouter »<br>« Supprimer | Données à utiliser :<br>Choisir<br>Date Renconfre |   |   |

#### Dans le filtrage mettre la date du week-end de la rencontre et cliquer sur « Exécuter »

| and the second second second | Date Rencontre                           |
|------------------------------|------------------------------------------|
| Critère                      | Valeur(s)                                |
|                              | 04/02/2012                               |
| Ou = 👻                       | 05/02/2012                               |
| Ou Choisir 🔻                 |                                          |
| Ou Choisir +                 |                                          |
| Ou Choisir •                 |                                          |
| Ou Choisir                   |                                          |
| bate Rencontre≓"04           | I/02/2012") OR (Date Re∲contre="05/02/20 |

Dans la page qui s'ouvre, notez le code de la rencontre

| E                         | xporter                     |                     |              |                     |                 |               |
|---------------------------|-----------------------------|---------------------|--------------|---------------------|-----------------|---------------|
| /ille ET 💌 🔺 Salle - Pays | 🔹 🔺 Salle - Telephone 👻 🔺 S | Salle - Telecopie 💌 | - Code SMS - | ▲ Couleur Maillot ▼ | · Couleur Short | ▼ ▲ Couleur I |
| FRANCE                    | 05 55 02 16 44              | -                   | GAGNYWD      | Orange - Rouge      | Orange - Rouge  | Gris          |
| FRANCE                    | 05 55 02 16 44              |                     | GAGNYZM      | Orange - Rouge      | Orange - Rouge  | Gris          |
| FRANCE                    | 0555060077                  |                     | GAGRUPK      | Vert                | Noir            | Rouge         |
| Con Lucon                 |                             |                     |              |                     | aa -            |               |

# 3 :En utilisant l'espace de partage ou partage de fichiers

Connectez-vous à votre espace de partage ou partage de fichiers

| Pechercher les fichiers                                                | commencent per                                                                               |  |
|------------------------------------------------------------------------|----------------------------------------------------------------------------------------------|--|
| Sélectionner un tag de<br>Réserver la recherci<br>Poursuivre la recher | recherche Tous les fichiers 👻<br>he au répertoire courant 🎯<br>rche dans les sous-dossiers 🔘 |  |
| Rechercher                                                             | oprimer le tag                                                                               |  |

| Arborescence | > | 1400000 | > |
|--------------|---|---------|---|
|--------------|---|---------|---|

Navigation Fichiers disponibles [Répertoire courant uniquement]

| <ul> <li><u>1419000</u></li> </ul>                         | Sélectionnez plusieurs fichiers avec CTRL                                                                                                    |
|------------------------------------------------------------|----------------------------------------------------------------------------------------------------|
| <ul> <li><u>1423000</u></li> <li><u>1487000</u></li> </ul> | Sélectionner tous les fichiers [Max: 1500]                                                                                                    |
| • FDME<br>• eval politii                                   | cmcd_regionale_ligue_14_limousin_2010_2011.xlsx [24 Mai 201<br>fiche_ligue_1400000.xlsx [7 Février 2012]<br>install_feuille_pbarbitres.zip [10 Septembre 2011]<br>journal.xlsx [7 Février 2012]<br>observatoire_ligue_14_limousin_2010-2011.xlsx [17 Mai 2011]<br>perequation_arb_2011_2012_F1400001G.pdf [31 Décembre 2011<br>perequation_arb_2011_2012_F14000021.pdf [31 Décembre 2011<br>perequation_arb_2011_2012_F14000031.pdf [31 Décembre 2011<br>perequation_arb_2011_2012_F14000051.pdf [31 Décembre 2011<br>perequation_arb_2011_2012_F14000051.pdf [31 Décembre 2011<br>perequation_arb_2011_2012_F14000051.pdf [31 Décembre 2011<br>perequation_arb_2011_2012_F14002012.pdf [31 Décembre 2011<br>perequation_arb_2011_2012_F14002012.pdf [31 Décembre 2011<br>perequation_arb_2011_2012_F14002012.pdf [31 Décembre 2011<br>perequation_arb_2011_2012_F14002022.pdf [31 Décembre 2011<br>perequation_arb_2011_2012_F14002022.pdf [31 Décembre 2011<br>perequation_arb_2011_2012_F14002022.pdf [31 Décembre 2011<br>perequation_arb_2011_2012_F14002022.pdf [31 Décembre 2011<br>perequation_arb_2011_2012_F14002022.pdf [31 Décembre 2011<br>perequation_arb_2011_2012_F14002022.pdf [31 Décembre 2011<br>perequation_arb_2011_2012_F14002022.pdf [31 Décembre 2011<br>perequation_arb_2011_2012_F14002022.pdf [31 Décembre 2011<br>perequation_arb_2011_2012_F14002022.pdf [31 Décembre 2011<br>perequation_arb_2011_2012_F14002022.pdf [31 Décembre 2011]<br>perequation_arb_2011_2012_F14002022.pdf [31 Décembre 2011]<br>perequation_arb_2011_2012_F14002022.pdf [31 Décembre 2011]<br>perequation_arb_2011_2012_F14002022.pdf [31 Décembre 2011]<br>perequation_arb_2011_2012_F14002022.pdf [31 Décembre 2011]<br>perequation_arb_2011_2012_F14002022.pdf [31 Décembre 2011]<br>perequation_arb_2011_2012_F14002022.pdf [31 Décembre 2011]<br>perequation_arb_2011_2012_F14002022.pdf [31 Décembre 2011]<br>perequation_arb_2011_2012_F14002022.pdf [31 Décembre 2011]<br>perequation_arb_2011_2012_F14002022.pdf [31 Décembre 2011]<br>perequation_arb_2011_2012_F14002022.pdf [31 Décembre 2011]<br>perequation_arb_2011_2012_F14002022.pdf [31 Décembre 2011]<br>perequation_arb |

Cliquer sur « FDME »

| rborescence                                                | > 1400000 >                                                                                                    |
|------------------------------------------------------------|----------------------------------------------------------------------------------------------------|
| lavigation                                                 | Fichiers disponibles [Répertoire courant uniquement]                                                                                                    |
| • <u>1419000</u>                                           | Sélectionnez plusieurs fichiers avec CTRL                                                                                                    |
| <ul> <li><u>1423000</u></li> <li><u>1487000</u></li> </ul> | Sélectionner tous les fichiers [Max: 1500]                                                                                                    |
| • FDME<br>• evel politie<br>• III •                        | aujourd_hui_c_est_l_anniversaire_de.xlsx [7 Février 2012]<br>cmcd_REGIONALE_LIGUE_14_Limousin_2011_2012.xlsx [2 Jan<br>cmcd_REGIONALE_ligue_14_Limousin_2011_2012.xlsx [7 Févri<br>cmcd_regionale_ligue_14_limousin_2010_2011.xlsx [24 Mai 201] |
|                                                            | fiche_ligue_1400000.xlsx [7 Février 2012]<br>install_feuille_pbarbitres.zip [10 Septembre 2011]<br>journal.xlsx [7 Février 2012]<br>observatoire_ligue_14_limousin_2010-2011.xlsx [17 Mai 2011]                                                 |

- 0

Clef logicielle USB

23

| Saisie F | euille -Sai | ison 2011 | -2012    |             |                     |  |
|----------|-------------|-----------|----------|-------------|---------------------|--|
| Fichier  | Feuille     | Essais    | A Propos | Utilitaires | Selection Club Base |  |
|          |             |           |          |             |                     |  |
|          |             |           |          |             |                     |  |
|          |             |           |          |             |                     |  |

Cliquer sur « Utilitaires » puis sur

# Veuillez taper votre mot de passe à l'abri des regards indiscrets ou utiliser de préférence la clef logicielle

Importez les données.

😸 Sais

Mot de Passe

Connexion

Login

Connectez-vous en tant que Ligue ou Comité sur le logiciel FDME Connexion Base Gesthand

Un nouvel élément apparait dans le menu supérieur :

admin14

Abandon

| 10000001A_01_1407021_2210015_0AA0@110.pdi [15 0ctoble 2   |
|-----------------------------------------------------------|
| F0000001P_J1_1419006_0224030_GAATNRJ.pdf [16 Octobre 2(]_ |
| F0000002A_J1_0224019_1419003_GACPENC.pdf [29 Octobre 2(   |
| F0000002A_J1_1419007_2412001_GACXTVV.pdf [30 Octobre 20   |
| F0000002A_J1_2216036_1487018_GACVUWT.pdf[29 Octobre 2     |
| F0000002P_J1_0224026_1487001_GACVTPN.pdf [30 Octobre 2(   |
| F0000003C_J1_1487045_0637021_GADKXTL.pdf [29 Octobre 20   |
| F0000011G_J2_1487045_1994007_GAADRTH.pdf [5 Novembre      |
| F0000011G_J3_2217005_1487045_GAABIHI.pdf [8 Octobre 2011  |
| F0000011G_J5_1487045_0343052_GAADRVB.pdf [5 Novembre      |
| F0000011G_J6_0224001_1487045_GAAKGCI.pdf [12 Novembre     |
| F0000031G_J3_1487011_1487045_GAAPHEK.pdf [8 Octobre 20"   |
| F0000031G_J4_2431040_1487045_GAAMDZQ.pdf [15 Octobre 2    |
| F0000031G_J5_1487011_2431040_GABOFAM.pdf [5 Novembre      |
| F0000031G_J5_1487045_2279004_GAADRWC.pdf [5 Novembre      |
| F0000031G_J6_1487045_0264008_GAAEVDU.pdf [12 Novembre     |
| F00001511_J3_0264011_1487011_GAAJUMX.pdf [9 Octobre 201   |
| F00001511_J4_1487011_2432007_GABIOPO.pdf [15 Octobre 20"  |
| E00001511 .J5 2431066 1487011 GABRKDE pdf I6 Novembre 2   |
|                                                           |

Connexion

# **OUVERTURE DU LOGICIEL FDME**

# Rechercher la rencontre et noter le code

Arborescence > 1400000 > FDME

# Navigation Fichiers disponibles [Répertoire courant uniquement]

Sélectionnez plusieurs fichiers avec CTRL

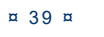

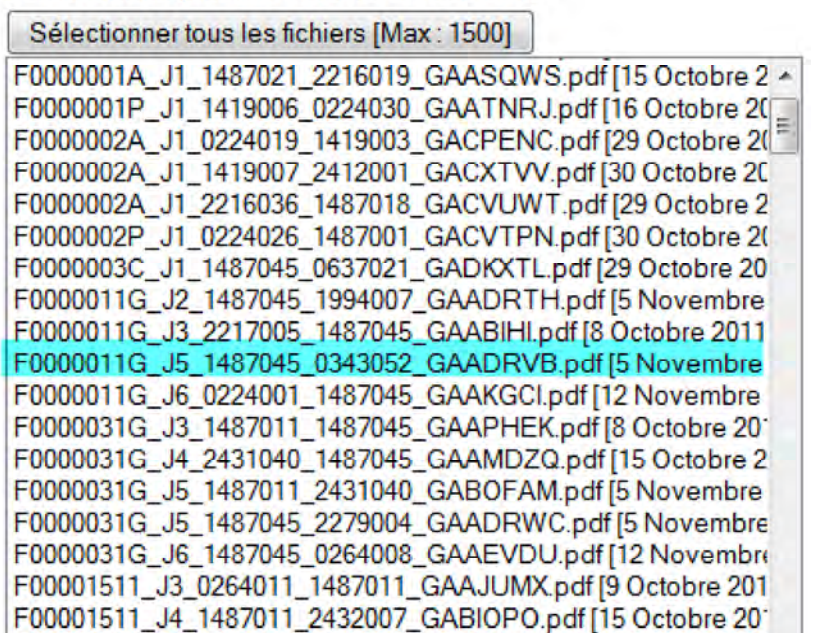

F.D.M.E

| Utilitaires | Selection Clu | ib Base |
|-------------|---------------|---------|
| Reche       | rche Feuille  | -       |

#### Un pop up s'ouvre

| ode Feuille | Recherche Feuille |  |
|-------------|-------------------|--|
| ns222842    |                   |  |
| ns210027    |                   |  |
|             |                   |  |

Saisir le code de la feuille de match et cliquez sur « Recherche » Les données de la feuille sont affichées

| Gode reullie | ABFTPE                    | Recherche Feuille                   |  |
|--------------|---------------------------|-------------------------------------|--|
| ns222842     | 02/10/2011 07:25 - 14 607 | -GABFTPE_CLUB1487018_F1400001G XML  |  |
| ns210027     | 02/10/2011 07:24 - 14 300 | - GABFTPE_CLUB1487018_F1400001G.XML |  |
|              |                           |                                     |  |

Sélectionner un fichier XML et cliquer sur l'icone PDF

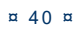

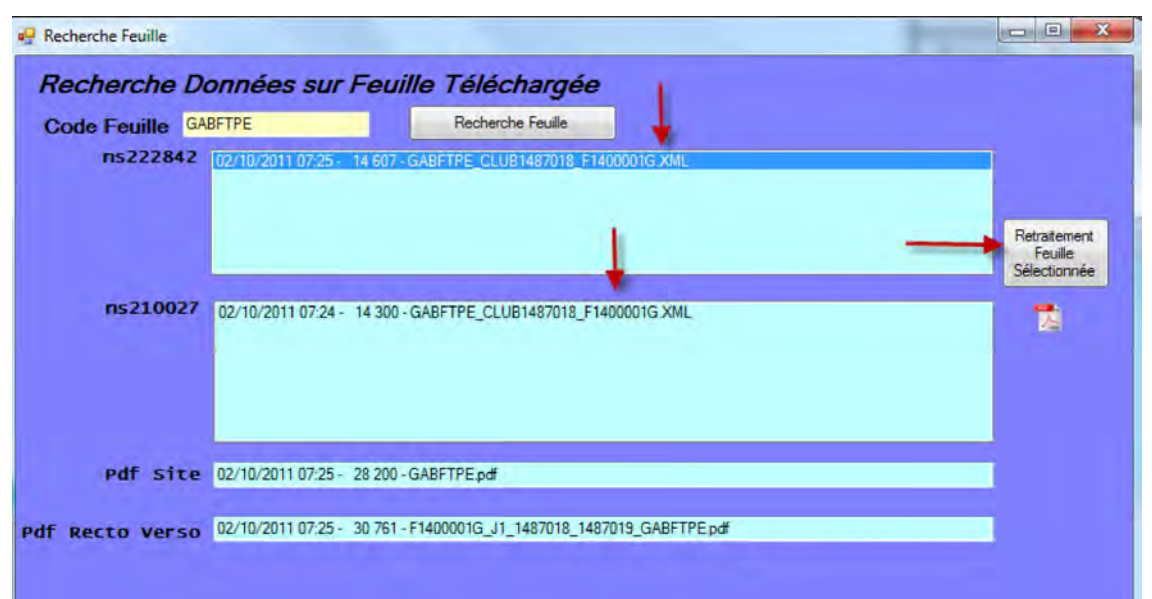

Vous avez accés à la feuille recto-verso

|                                       | -                                                                                            | _             | _     | _        |                             |                    | 0.000                                                         |                 |           |          |          | -    | _                                 | _            | _      | _  | _                        | -  |  |  |
|---------------------------------------|----------------------------------------------------------------------------------------------|---------------|-------|----------|-----------------------------|--------------------|---------------------------------------------------------------|-----------------|-----------|----------|----------|------|-----------------------------------|--------------|--------|----|--------------------------|----|--|--|
| Se                                    |                                                                                              | Org           | mis   | ateur 1  | 4 - Ligue du                | Limousin (1400     | (000)                                                         |                 |           | Code Re  | incontre | GA   | BFT                               | PE           |        | Se | 1                        |    |  |  |
| HANDE                                 | MALL                                                                                         | Cor           | spét  | ition C  | hampionnat Re               | égional Féminin Pr | énational Poule Ur                                            | lique           | 91        | G        | coupe    | F14  | 0000                              | )1G          | HANDBA |    |                          | 2U |  |  |
|                                       | DATE : 51<br>Speaker<br>ronométreur ()<br>eur de Table<br>Délégué<br>Arbitre 1 ()<br>S SIVIV |               | 1     | AL DI    | U PALA                      | S S/ VIEN          | NE / PANA                                                     | / PANA LOISIRS  |           |          |          |      | 30 15                             |              |        |    | 1.                       |    |  |  |
| DAT                                   | DATE :<br>Speaker<br>ronométreur<br>teur de Table<br>Délégué<br>Arbitre 1                    | same<br>18:00 | di 01 | /10/2011 | Journée /<br>Date Initiale: | SALLE              | SALLE: 3328 - GYMNASE DE MAISON R<br>14 ALLEE DE MAISON ROUGE |                 |           |          |          |      | DUGE<br>7410 LE PALAIS SUR VIENNE |              |        |    |                          |    |  |  |
| Spei                                  | aker                                                                                         |               |       |          |                             |                    | Responsable de Sa                                             | h 02            | XOBY jear | i-claude | 14       | 8701 | 8100                              | 21           |        |    |                          |    |  |  |
| Chronométreur CHABAUD jean-jacques 14 |                                                                                              |               |       |          | 1487018100                  | 272 Secrétai       | e BF                                                          | RENUCHON pascal |           |          |          |      |                                   | 148701910073 |        |    |                          |    |  |  |
| Tuteur de T                           | Table                                                                                        |               |       |          |                             |                    | Observate                                                     | ar              |           |          |          |      |                                   |              | ┶      | _  | _                        | _  |  |  |
| Délé                                  | légué                                                                                        |               |       |          |                             |                    |                                                               | +-              |           |          |          |      |                                   |              | +      |    |                          |    |  |  |
| Arbit                                 | itre 1                                                                                       | CLUZ          | AUD   | olivier  |                             | 1487036100         | 270 Arbitre                                                   | 2               | 7.00      | i toyout | 1000     | -    |                                   | ( Second     | 4      | -  |                          |    |  |  |
|                                       | -                                                                                            | Cap           | No    | 1        | NOM prénom épo              | Licence            |                                                               | Lic             | INV       | Bus      | 7m       | Ties | Av                                | 2'           | 2"     | 2' | Di                       |    |  |  |
| 2                                     |                                                                                              |               | П     | COULAU   | D alexandra                 |                    | 14870182004                                                   | 10              | A         |          | 3        |      | -                                 | X            |        |    | <u>\$10021</u><br>910073 |    |  |  |
| <u>∞</u> Z                            | Z                                                                                            |               | 18    | DELMAS   | Jessica                     |                    | 14870182003                                                   | 16              | A         | -        | 1        |      | -                                 | +            |        |    | $\rightarrow$            | _  |  |  |
| 0 4                                   | -                                                                                            | -             | 1     | DUPUYT   | REN agnes                   |                    | 14870182004                                                   | 14              | A         | -        | -        |      |                                   | -            | -      | -  | -                        | -  |  |  |
|                                       |                                                                                              | -             | 66    | FEUGERE  | Ezoc                        | 14870182004        | \$7.                                                          | B               | -         |          | -        | -    | +                                 | -            | -      | -  | _                        |    |  |  |
| 4 -                                   | -                                                                                            | -             | 10    | LACOTT   | E elsa                      |                    | 14870182004                                                   | 39              | 8         | -        | 1        |      | -                                 | -            |        | -  | -                        | _  |  |  |
| - 2                                   | 6                                                                                            | X             | 2     | LALOI a  | urclie                      |                    | 14870182001                                                   | 4               | A         | -        | 7        | -    | -                                 | +            |        | -  | -                        | -  |  |  |
|                                       | 0                                                                                            | -             | 2     | PERIGOR  | (D tanny                    |                    | 14870182004                                                   | 90              | A         | -        | -7       | -    |                                   | +-           |        | -  | -                        | -  |  |  |
| _ 2                                   | 4                                                                                            | -             | 0     | PERTHU   | ISOT axelie                 |                    | 14870182004                                                   | 58              | в         | -        |          | -    | -                                 | -            | X      |    | -                        | -  |  |  |
|                                       |                                                                                              |               | -22   | VERTUA   | UA Ima                      |                    | 14870182004                                                   | 57.<br>T.a.     | A         | -        | +        | -    | -                                 | X            |        |    | -                        | -  |  |  |
| - a                                   |                                                                                              |               | L.    | TENBOU   | leafa.                      |                    | 14870182001.                                                  | 94              | A         | 1        | 5        | -    | -                                 | -            |        | -  | 1                        | -  |  |  |
| 2 4                                   | $\triangleleft$                                                                              | -             | -     |          |                             |                    | -                                                             | _               | -         | +        | -        | -    | -                                 | +            |        |    | +                        | ÷  |  |  |
| 3 9                                   | -                                                                                            | Officia       | KHE   | COLONN   | A laurent                   |                    | 14870181000                                                   | u.              | A         | 1.1      | -        | -    |                                   |              |        |    |                          | -  |  |  |
|                                       |                                                                                              | 14.000        |       |          |                             |                    | - Milerary                                                    |                 | 1         |          | -        | -    | -                                 | -            |        | _  | -                        | -  |  |  |

Si rien n'apparait :

-après avoir cliqué sur le bouton PDF ou si le fichier est vide

- ou si dans pdf site ou pdf recto-verso il n'y a rien, envoyez un mail à :

fdme@handball-france.eu en précisant le code la rencontre.

# VISUALISATION DES FEUILLES DE MATCHS A EXPORTER

Un bouton accès répertoire feuille permet au structures hors clubs de visualiser les feuilles à exporter, de manière à pouvoir les supprimer ou renommer de fdme en sve pour éviter le transfert.

Ce bouton sous fond bleu apparait à coté du bouton EXPORT pour les utilisateurs Gesthand qui disposent d'un accès FFHB,Ligue ou Comité.

|   | Code<br>Rencontre | Code Champ  | Date<br>Rencontre | Rencontre                                    | DateEnvoi | Observation | Export / |
|---|-------------------|-------------|-------------------|----------------------------------------------|-----------|-------------|----------|
| • | FAJTNVH           | Z1400000T   | 17/07/2011 15:00  | FCS UZERCHE HANDBALL - HANDBALL CLUB OBJAT C |           |             |          |
|   | FAJTNHV           | Z1400000T   | 09/07/2011 19:00  | HANDBALL CLUB OBJAT CORREZE - FCS UZERCHE HA |           |             |          |
|   | FACYUJC           | M14002011 1 | 20/11/2010 17:30  | HBC TULLE CORREZE - HBC OBJAT CORREZE        |           |             |          |
| * |                   |             |                   |                                              | 1         |             |          |

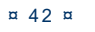

#### ACCES AUX FEUILLES DE MATCHS AU NIVEAU CLU

- Si vous utilisez le logiciel FDME vous avez accès à toutes les feuilles de matchs 1de vos championnats, il vous suffit de cliquer sur une date dans le calendrier.
- Tous les licenciés peuvent également accéder à toutes les feuilles de match. Il 2suffit d'aller sur le site de la Fédération, dans le menu « COMPETITIONS » vous choisissez votre championnat (National, régional ou Départemental)

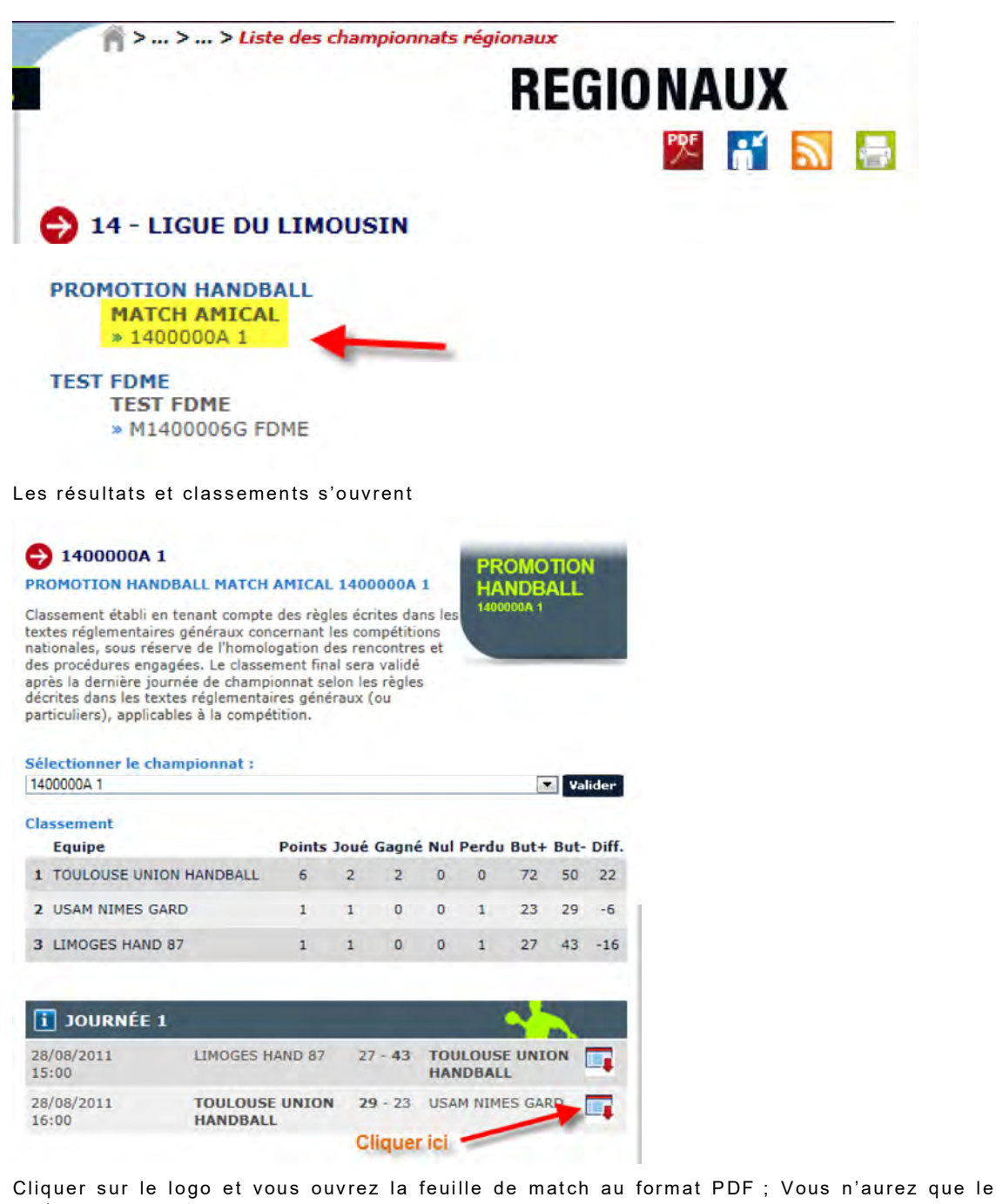

recto.

| TANDA                                     | ALL                                            | rganise    | teur 1                                                             | 4 - Ligu       | Hel<br>le du Lime        | ousin (    | 140000        |                   | atcl                                    | Code Re                  | ncontre | FA    | JUA    | ΗF  | 5     | HAM    | DBA   |
|-------------------------------------------|------------------------------------------------|------------|--------------------------------------------------------------------|----------------|--------------------------|------------|---------------|-------------------|-----------------------------------------|--------------------------|---------|-------|--------|-----|-------|--------|-------|
|                                           | 16                                             | Compéti    | ition P                                                            | ROMO           | TION HAN                 | DBALL      | MATCH         | AMICAL 1          |                                         | Gr                       | oupe    | 140   | 0000   | AC  | 1     |        | _     |
| -                                         | то                                             | ULO        | USE                                                                | UNI            | ON HA                    | NDE        | BALL          | /USAM             | NIME                                    | S GA                     | RD      | 1     |        | 2   | 9     | 1      | 23    |
| DATE                                      | dimar<br>16:00                                 | nche 28/08 | /2011                                                              | Jou<br>Date In | née / J1 du 2<br>itiale: | 28/08/11 a | u 28/08/11    | SALLE:            | 0 - Palais des Sp<br>Bit de Beliniklinn | orts Beaubi<br>17000 LIM | loges   |       | _      |     | _     | _      |       |
| Sne                                       | aker                                           | NOM        | prenam                                                             | pouse Nor      | n Marital                |            | Licence       | Responside de Saŭ | NOA                                     | l prénom                 | épouse  | Nom M | arital |     |       | -0     | Lice  |
| trosomé<br>résur de l                     | treur<br>Lable                                 |            |                                                                    |                |                          |            |               | Secrétaire        | GABASSI                                 | nerre                    |         |       |        | -   | 14    | \$7048 | \$100 |
| Del                                       | égué                                           |            |                                                                    | _              |                          | -          |               |                   |                                         |                          |         |       |        |     |       |        |       |
| Arbi                                      | tre 1 B                                        | UYTAERI    | jean-fran                                                          | 9015           |                          | 0233       | 090100772     | Arbitre           | VELANT ja                               | 10me                     |         |       | -      | _   | 20    | 92010  | 101   |
| Club                                      | Hébe                                           | rgeur      |                                                                    |                |                          | LI         | MOGE          | S HAND 87         |                                         |                          |         |       |        | 14  | 870-  | 48     |       |
| Club                                      | Rec                                            | evant      |                                                                    |                | TO                       | ULOI       | SE UN         | ION HAND          | BALL                                    | _                        |         |       |        | 24  | 310   | 01     |       |
| Capi                                      | N <sup>0</sup>                                 |            | NOM                                                                | prénom ép      | ouse Nom Ma              | irital     |               | Licence           | Type                                    | Berr                     | 7.00    | Tin   | Av.    | 2'  | 2"    | 2'     | DC    |
|                                           | 1)                                             | CALVEL     | remi                                                               |                |                          |            |               | 2431001100870     | A                                       |                          |         |       |        |     |       |        |       |
|                                           | 16                                             | AYED at    | DOBR                                                               |                |                          |            | -             | 2431001101215     | UEA                                     | -                        | -       | -     |        |     |       | -      | _     |
| -                                         | 2                                              | PUIG ret   | III .                                                              |                |                          |            |               | 1411001101477     | À.                                      | -                        | -       | -     |        |     | +     | -      | -     |
| -                                         | s                                              | FERNAN     | DEZ iem                                                            | me             |                          |            |               | 2431001101819     | A                                       | 3                        | -       | -     |        |     | +     | +      | -     |
|                                           | 7                                              | ROBY       | mathan                                                             |                |                          |            |               | 2431001101732     | A                                       | 2                        |         |       |        |     |       |        | _     |
|                                           | 10                                             | CELEST     | IN michel                                                          | in             |                          |            |               | 2431001101061     | A                                       | 12.5                     | 1       |       |        |     |       |        |       |
|                                           | 11                                             | CHELLE     | pierrick                                                           |                |                          |            |               | 2431001101195     | A                                       | 12                       |         |       |        |     |       |        |       |
| -                                         | 13                                             | KABEN      | GELE dan                                                           | nen            |                          |            |               | 2431001101736     | UEA                                     | 1                        | -       | -     | -      | -   | -     | -      | -     |
| -                                         | 14                                             | MOREA      | MOREAU savier<br>PARDIN wesley<br>KARABOUE daouda<br>ESTEVE paseal |                |                          |            |               | 2431001101582     | A                                       | 1                        | -       | -     |        | -   |       | +      | -     |
| x                                         | 21                                             | KARAB      | OUT dage                                                           | uda            |                          |            | -             | 2431001101431     | A                                       | 1                        |         |       | -      | -   | -     |        | -     |
| Official ESTEVE pascal                    |                                                |            |                                                                    |                |                          | -          | 2431001101072 | A                 |                                         | -                        | -       |       |        |     |       |        |       |
| Ó                                         | lind                                           | RAYNA      | L meolas                                                           |                |                          |            |               | 2431001101678     | A                                       |                          |         |       |        |     |       |        |       |
| -00                                       | ticiet                                         | DA SILA    | 'A joel                                                            |                |                          |            |               | 2431001101129     | .A                                      | 1                        |         |       |        |     |       |        |       |
| -08                                       | ficiel                                         | -          | -                                                                  |                |                          |            | -             |                   | 1                                       |                          |         | _     |        | _   |       |        | -     |
| 15                                        | dar an                                         | -          |                                                                    |                |                          |            | -             |                   | -                                       | -                        |         | _     | -      | -   | -     | -      | -     |
| Chu                                       | b Vis                                          | iteur      |                                                                    |                |                          | US         | AMINT         | MES GARD          |                                         | -                        |         |       |        | 13  | 300   | 02     |       |
| Capt                                      | NO                                             |            | NOM                                                                | prénam én      | ouse Nom Ma              | rital      |               | Licence           | Type                                    | Bett                     | 7m      | Tes   | Av.    | 2'  | 2'    | 2'     | DL    |
| X                                         | 3                                              | HAONI      | ean-philin                                                         | ope            |                          |            |               | 1330002103317     | A                                       | i                        |         |       |        | -   |       | -      | -     |
|                                           | 4                                              | VASSET     | benjamin                                                           | K.             |                          |            |               | 1330002105535     | A                                       | 4                        |         |       |        |     |       |        |       |
| _                                         | 5                                              | JUNILLO    | ON franck                                                          | -              |                          |            |               | 1930002105951     | A                                       | 3                        |         |       |        |     |       |        |       |
| -                                         | ő                                              | REBICH     | ON julien                                                          | ÷              |                          |            | -             | 1330002105349     | A                                       | -                        | -       | -     |        |     |       | -      | _     |
| -                                         | 10                                             | SAURIN     | A guillau                                                          | ne             |                          |            |               | 13100031066+1     | à                                       | 5                        | -       | -     |        |     |       | +      | -     |
|                                           | 13                                             | VERGEI     | Y ierepity                                                         | - vinne        |                          |            | -             | 100000100043      | 1                                       | 1                        |         | -     |        |     |       | +      | -     |
|                                           | 14                                             | SCACCI     | ANOCE                                                              | lamien         |                          |            |               | 1330002105542     | A                                       | 3                        |         | 1     |        |     |       |        |       |
|                                           | 18                                             | SIGNOR     | ET dorian                                                          | k-t            |                          |            |               | 1330002165712     | A                                       | 1                        |         |       |        |     |       |        |       |
|                                           | 22                                             | BOUBA      | IOU malik                                                          | i)             |                          | _          |               | 1330002104306     | A                                       | 3                        |         |       |        |     |       |        |       |
|                                           | 27                                             | TRESOR     | LIERE those                                                        | and a start    |                          |            | -             |                   |                                         | -                        |         | -     |        | -   |       | -      | _     |
|                                           | 28                                             | KOVAC      | utin.                                                              |                |                          |            | -             | 1110001105912     |                                         | -                        | 1       | 1     |        |     | 1     |        | -     |
| OF                                        | fiori                                          | GRAL -     | r. i Jerom                                                         |                |                          |            |               | 1330002105835     | 4                                       |                          |         |       |        |     |       |        |       |
| Otto                                      |                                                | NOTAR      | remuald                                                            | 1              |                          |            |               | 1330002105353     | A                                       |                          |         |       |        |     | -     |        |       |
| Office<br>Office<br>Office                | ficel                                          |            |                                                                    |                |                          |            |               |                   |                                         |                          |         |       | 1      |     |       |        |       |
| Office<br>Office<br>Office                | ficiel                                         |            |                                                                    |                |                          |            |               |                   |                                         | -                        |         |       | 1      |     |       |        |       |
| Officia<br>Officia<br>Officia             | ticel<br>licsel<br>lice                        |            |                                                                    |                |                          |            |               |                   |                                         | -                        |         |       | _      |     |       |        | -     |
| Officia<br>Officia<br>Officia<br>Material | ficiel<br>liciel<br>licie<br>licie             |            |                                                                    |                |                          | _          | _             |                   |                                         | -                        |         |       |        |     |       |        | -     |
| Office<br>Office<br>Office<br>Man         | licel<br>licel<br>lice                         |            | 1                                                                  |                |                          |            | DETAIL        | SCORES            | -                                       |                          |         | -1    |        |     |       |        |       |
| Office<br>Office<br>Office<br>Main        | ficel<br>ficel<br>fice<br>fice<br>fice<br>fice | 1          | 1                                                                  | Fin Tpi        | s Regiern.               |            | DETAIL        | S SCORES          | Pro                                     | ongation                 | 2       | 1     |        | TUS | au Bi | uts    |       |

# I. <u>Où trouver les feuilles de match ?</u>

Toutes les feuilles pdf recto sont sauvegardées dans le partage de fichiers de la structure d'appartenance du club.

<u>Exemple</u> : club n° 1074002  $\rightarrow$  sa feuille recto figure dans le partage de fichiers du comité 74.

Toutes les feuilles pdf recto/verso sont sauvegardées dans le partage de fichiers de l'instance organisatrice.

<u>Exemple</u>: coupe de France féminine départementale club n°0240005  $\rightarrow$ le pdf recto/verso apparaît dans le partage de fichiers de la FFHB qui organise la coupe de France. Le pdf recto est disponible sur le site classements coupe de France, mais aussi dans le partage de fichiers du comité 40.

# II. <u>Comment est-on informé des problèmes ?</u>

Toute feuille comportant une anomalie, un commentaire, une réclamation, un rapport d'arbitre (après disqualification immédiate ou toute autre raison) entraîne l'envoi d'un mail d'information à l'instance organisatrice. Ce mail récapitule toutes les anomalies relevées et qui nécessitent un contrôle dans Gest'Hand. Dans ce mail un lien permet d'accéder directement à la feuille pdf recto/verso.

Si une anomalie administrative est reconnue, un mail est adressé dans la BAL de la COC organisatrice. Même chose si une réclamation est enregistrée sur la feuille.

<u>Exemple 1</u>: match régional PIFO, un joueur non licencié détecté  $\rightarrow$  mail à la COC régionale dans la boîte 2000000.coc@handball-france.eu

<u>Exemple 2</u>: match départemental comité Nord, réclamation du club visiteur  $\rightarrow$  mail à la COC départementale dans la boîte 1159000.coc@handball-france.eu

Si rapport d'arbitre enregistré dans la case « rapport d'arbitre » (suite à disqualification immédiate ou non) →mail à la discipline de l'instance organisatrice dans la BAL dédiée.

 $\underline{\text{Exemple}}$  : match national, rapport d'arbitre  $\rightarrow$  mail à la discipline nationale dans la BAL 0000000.dis@handball-france.eu

Si blessure enregistrée, pas de notification mais enregistrement sur le verso. Si nécessité de récupérer ce verso, en faire la demande à l'instance organisatrice.

# III. Comment accéder au partage de fichiers ?

Pour accéder au partage des fichiers de votre instance :

Se rendre sur le site FFHB

S'identifier dans le compte utilisateur en saisissant l'adresse standard de la structure. Exemple : comité Deux-Sèvres  $\rightarrow 2279000@handball-france.eu$  et **utiliser le mot de passe** associé d'origine à cette adresse (de la forme 12ABC34)

Après validation, cliquer sur « mon compte ».

Dans le menu de gauche, choisir « partage de fichiers »

Dans la fenêtre centrale qui s'ouvre, colonne « navigation », cliquer sur « FDME ».

Les feuilles sont classées par championnat.

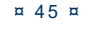

# QUESTIONS-REPONSES

## Qu'est-ce que la signature électronique

 $\mathsf{R}/$  La signature électronique mémorise un mot de passe pour un licencié sur une clef USB , et évite de devoir saisir ce mot de passe au vu de tous .

Elle comprend, le nom, le prénom, le numéro de licence, le mot de passe, le tout, crypté.

Elle est propre à un licencié et à une clef USB (incopiable) et ne peut être créée que par un utilisateur disposant d'un compte gesthand et s'étant authentifié, soit au moyen de son login/mot de passe en mode connecté, soit au moyen d'une clé utilisateur gesthand en mode déconnecté.

Le nombre de signatures électroniques est illimité, un club peut en créer pour tous ses licenciés s'il le désire.

Un individu qui possède plusieurs licences (joueur/arbitre pour un club , officiel de table pour un autre) doit disposer d'une signature électronique pour chaque licence , ces deux signatures peuvent se trouver sur le même support usb

#### qu'est-ce qu'une clé utilisateur Gest'hand

R : La clef utilisateur gest'hand permet de mémoriser le login et mot de passe gesthand , et d'accéder aux fonctions supérieures du logiciel (Sauvegarde des données, création de signatures) ,même en mode déconnecté

Elle permet à un utilisateur club autorisé (responsable d'équipe) de renvoyer les feuilles de matchs vers gesthand en mode connecté sans qu'il ait à connaître le login et mot de passe gesthand .

Désormais (V1.0.1.16), seules les clefs utilisateurs gesthand apparaitront lors des demandes de connexions, et si la clef est unique la connexion sera immédiate. Cette clef pourrait pourrait aussi s'appeler « Clef d'Administration

#### qui doit posséder une signature

R : Tous les licenciés pouvant occuper des fonctions d'officiels ou de capitaine ou d'arbitre

Le nombre de signatures électroniques est illimité, un club peut en créer pour tous ses licenciés s'il le désire.

Un individu qui possède plusieurs licences (joueur/arbitre pour un club, officiel de table pour un autre) doit disposer d'une signature électronique pour chaque licence, ces deux signatures peuvent se trouver sur le même support usb.

# de combien de clés USB le club doit-il se munir ?

#### se munir i

R : Si le secrétaire du club se rend à la salle avec un ordinateur portable pour saisir les feuilles de matchs, ou si l'ordinateur fixe de la salle dispose d'une connexion internet pour renvoyer les feuilles vers gesthand, les clefs USB ne sont pas indispensables car les feuilles sont systématiquement sauvegardées sur le disque dur lors des sauvegardes.

Par contre, il peut être intéressant que chaque équipe se déplace avec une clef usb afin d'y mémoriser les feuilles de matchs, en cas de défaillance du club recevant, et pour éviter toute contestation (même si la version sauvegardée est cryptée.

#### Est-ce qu'on peut installer le logiciel sur

#### un mac

R : Le logiciel est développé pour PC.